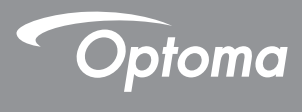

# **DLP<sup>®</sup> Proyector**

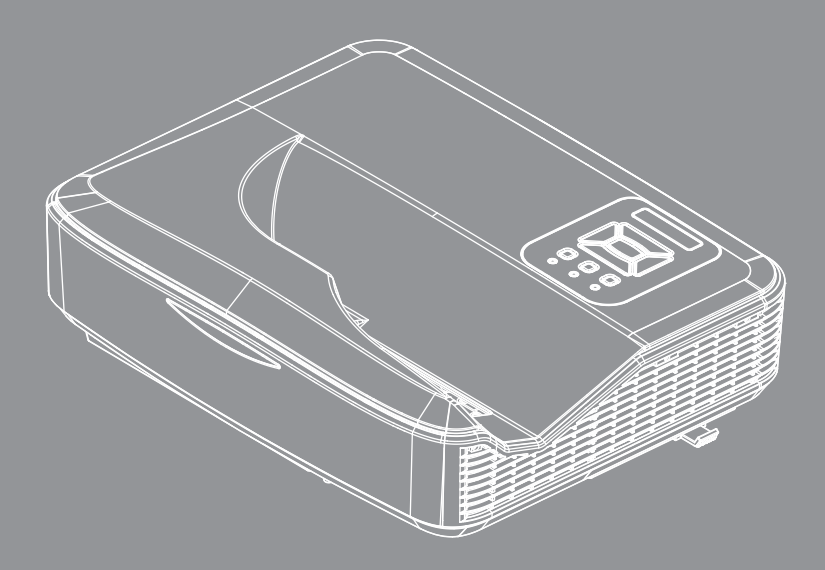

Manual de usuario

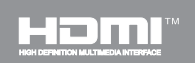

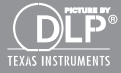

# Tabla de contenido

| Tabla de contenido2                    |
|----------------------------------------|
| Aviso sobre la utilización3            |
| Información de seguridad3              |
| Precauciones4                          |
| Introducción6                          |
| Descripción del paquete6               |
| Información general del producto7      |
| Unidad principal7                      |
| Panel de control8                      |
| Conexiones de entrada y salida9        |
| Mando a distancia10                    |
| Instalación11                          |
| Conectar el proyector11                |
| Conectar con un equipo de sobre-       |
| mesa o portátil 11                     |
| Conectar con las fuentes de video 12   |
| Encender y apagar el proyector13       |
| Encender el proyector                  |
| Apagado del proyector14                |
|                                        |
| Ajustar la imagen proyectada           |
| Ajustar al antora del proyector        |
| Ajustar el tamaño de la imagen de      |
| proyección (Diagonal)17                |
| Controles del usuario19                |
| Panel de control y mando a distancia19 |
| Panel de control19                     |
| Mando a distancia                      |
| Códigos del mando a distancia infra-   |
| rrojos                                 |
| Estructura23                           |
| Menús en pantalla (OSD)23              |
| Cómo funcionan26                       |
| Imagen27                               |
| Pantalla                               |
| Configuracion                          |
| Volumen                                |
| Opciones   Config   Aser 26            |
| 3D 37                                  |
| LAN                                    |
| LAN                                    |

2

Español

| Multimedia44                                           |
|--------------------------------------------------------|
| Acceso a los archivos multimedia44                     |
| Cómo acceder al modo Multimedia 44                     |
| Apéndices62                                            |
| Instalación y limpieza del filtro de<br>polvo opcional |
| Lista de compatibilidad MMA63                          |
| Modos de compatibilidad68                              |
| Analógico VGA68                                        |
| HDMI Digital70                                         |
| Lista de funciones de protocolo<br>RS23272             |
| Regulaciones y avisos de seguridad 74                  |
| Instalación y montaje en techo77                       |

# Aviso sobre la utilización

### Información de seguridad

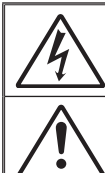

El símbolo de rayo dentro de un triángulo equilátero pretende alertar al usuario de la existencia de "voltaje peligroso" no aislado en el interior del producto, cuya magnitud puede ser lo suficientemente grande como para constituir un riesgo de descarga eléctrica para las personas.

El símbolo de exclamación dentro de un triángulo equilátero pretende alertar al usuario de la existencia de importantes instrucciones de funcionamiento y mantenimiento (servicio técnico) en la documentación que acompaña al aparato.

ADVERTENCIA: PARA REDUCIR EL RIESGO DE INCENDIO O DESCARGAS ELÉCTRICAS, NO EXPONGA ESTE PROYECTOR A LA LLUVIA NI A LA HUMEDAD. HAY COMPONENTES CON ALTO VOLTAJE EN EL INTERIOR. NO ABRA LA CARCASA. EL MANTENIMIENTO DEBE SER REALIZADO SOLO POR PERSONAL CUALIFICADO.

#### Límites de emisiones de Clase B

Este aparato digital de Clase B cumple todos los requisitos de las Normas de equipos de interferencias de Canadá.

#### Instrucciones de seguridad importantes

- No bloquee ninguna abertura de ventilación. Para garantizar un funcionamiento fiable del proyector y para evitar que se sobrecaliente, se recomienda instalarlo en una ubicación que no bloquee la ventilación. A modo de ejemplo, no coloque el proyector en una mesa llena de objetos, un sofá, una cama, etc. No coloque el proyector en un lugar cerrado como una estantería o armario que restrinja el flujo de aire.
- No utilice el proyector cerca del agua o en entornos con mucho polvo. Para reducir el riesgo de incendio y/o descargas eléctricas, no exponga el proyector a la lluvia ni a la humedad.
- No coloque el aparato cerca de fuentes de calor, como por ejemplo radiadores, hornillos u otros aparatos como amplificadores que produzcan calor.
- 4. Límpielo únicamente con un paño seco.
- 5. Utilice únicamente accesorios especificados por el fabricante.
- 6. No utilice la unidad si se presenta algún daño físico.

Como daños físicos se entienden los siguientes (sin limitarse a):

- La unidad se ha dejado caer.
- Cable o enchufe de alimentación dañado.
- Líquido derramado en el proyector.
- El proyector se ha expuesto a la lluvia o a la humedad.

Algo se ha caído dentro del proyector o está suelto.

No intente realizar el mantenimiento del proyector usted mismo. Si abre o retira las tapas puede quedar expuesto a voltajes peligrosos y a otros riesgos.

- No permita que ningún objeto o líquido entre en el proyector. Podrían entrar en contacto con puntos de voltaje peligrosos y cortocircuitar componentes, lo que podría originar un incendio o descargas eléctricas.
- Consulte la carcasa del proyector para obtener instrucciones relacionadas con la seguridad.
- 9. La unidad solamente debe ser reparada por personal de servicio técnico cualificado.

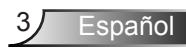

## Aviso sobre la utilización

### **Precauciones**

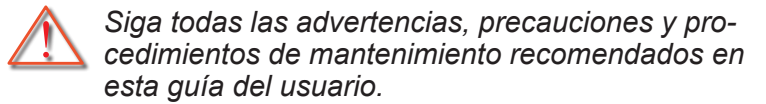

- Advertencia-No mire por la lente del proyector cuando la lámpara está encendida. El brillo de la luz puede dañarle los ojos.
- Advertencia- Para reducir el riesgo de incendio o descargas eléctricas, no exponga el proyector a la lluvia ni a la humedad.
- Advertencia- No abra o desmonte este proyector, ya que se podrían producir descargas eléctricas.

## Aviso sobre la utilización

#### Debe:

- Apagar la unidad y desconectar el enchufe de alimentación de la toma de CA y antes de limpiar el producto.
- Usar un paño suave seco con detergente suave para limpiar la carcasa de la pantalla.
- Desconectar el enchufe de la corriente de la salida de CA si no va a usar el producto durante un prolongado período de tiempo.

#### No debe:

- Bloquear las ranuras y aberturas de ventilación de la unidad proporcionadas para la ventilación.
- Utilizar limpiadores abrasivos, ceras o disolventes para limpiar la unidad.
- Utilizar el producto bajo las siguientes condiciones:
  - En ambientes muy calurosos, fríos o húmedos.
    - Nivel del mar a 6000 pies
       Extremadamente caliente: > 35°C
       Extremadamente frío: < 5°C</li>
    - Por encima de 6000 pies
       Extremadamente caliente: > 30°C
       Extremadamente frío: < 5°C</li>
    - Extremadamente húmedo: > 70% H.R. (Humedad Relativa)
  - En áreas donde el polvo y la suciedad se acumulen con facilidad.
  - Cerca de cualquier aparato que genere un campo magnético fuerte.
  - Bajo luz solar directa.

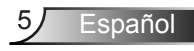

### Descripción del paquete

Abra el paquete e inspeccione el contenido de la caja para comprobar que todas las piezas de la siguiente lista estén dentro. Si alguno de ellos faltase, póngase en contacto con su centro de atención al cliente más cercano.

### Accesorios Estándar

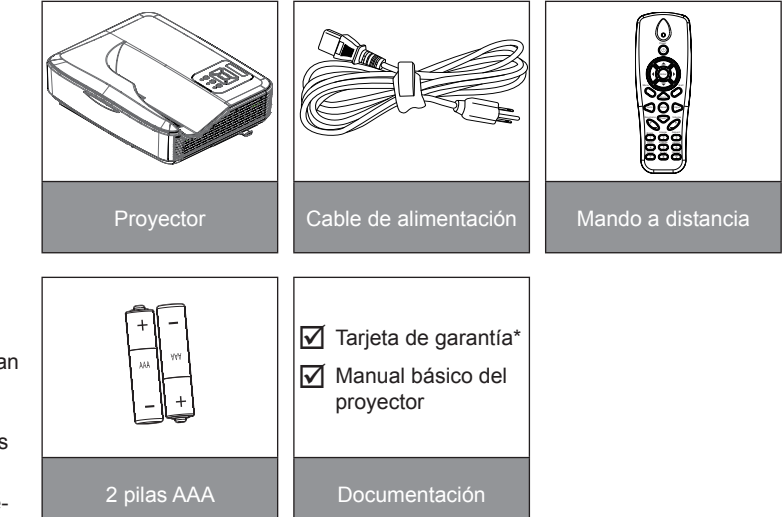

### Accesorios opcionales

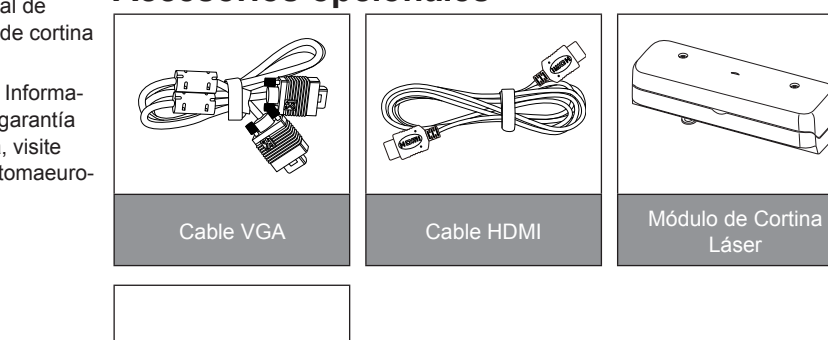

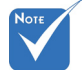

- Los accesorios opcionales varían dependiendo del modelo, las especificaciones y la región.
- Para otros accesorios de cortina láser, consulte el manual de usuario de cortina láser.
- \*Para la Información de garantía europea, visite www.optomaeurope.com

6

Llave Electrónica Wifi

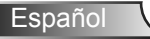

### Información general del producto

### Unidad principal

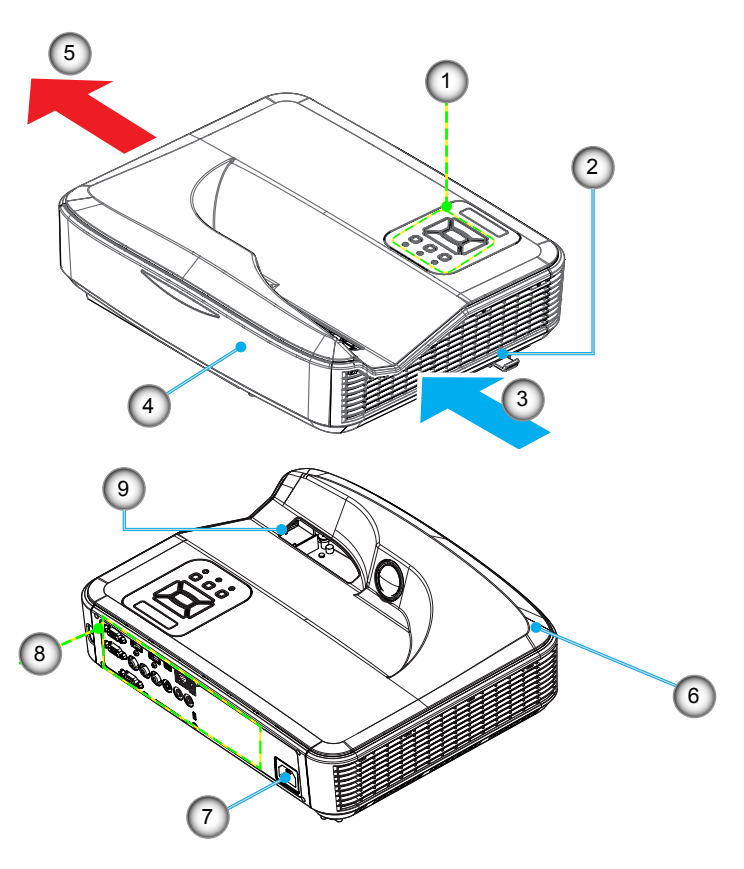

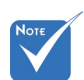

- La interfaz está sujeta a las especificaciones del modelo.
- No bloquee las ventilaciones de aire de salida/ entrada del proyector y mantenga una distancia mínima de 30 cm.
- 1. Panel de control
- 2. Interruptor de enfoque
- 3. Ventilación (Entrada)
- 4. Receptor IR
- 5. Ventilación (Salida)
- 6. Altavoz
- 7. Toma de alimentación
- 8. Conexiones de entrada y salida

spañol

9. Lente

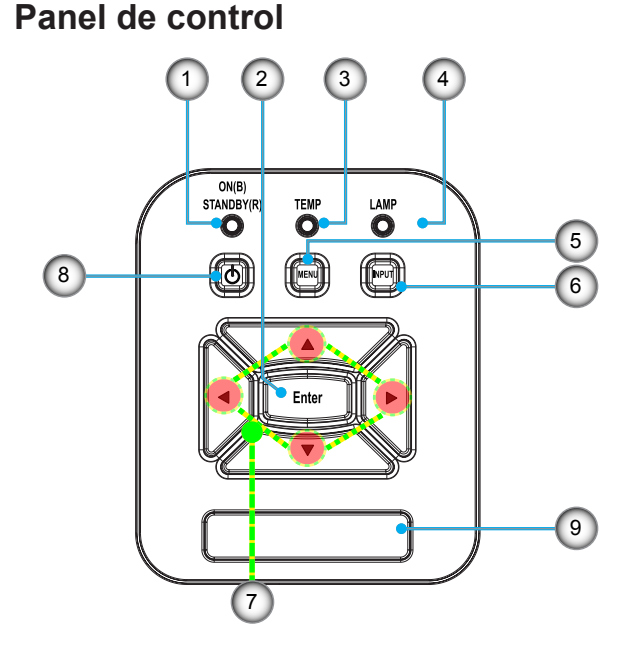

- 1. Encendido LED
- 2. Aceptar
- 3. LED de temperatura
- 4. LED de la lámpara
- 5. Menú
- 6. Entrada
- 7. Botones de selección de cuatro direcciones
- 8. Botón de Encendido/Standby
- 9. Receptor IR

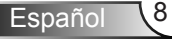

### Conexiones de entrada y salida

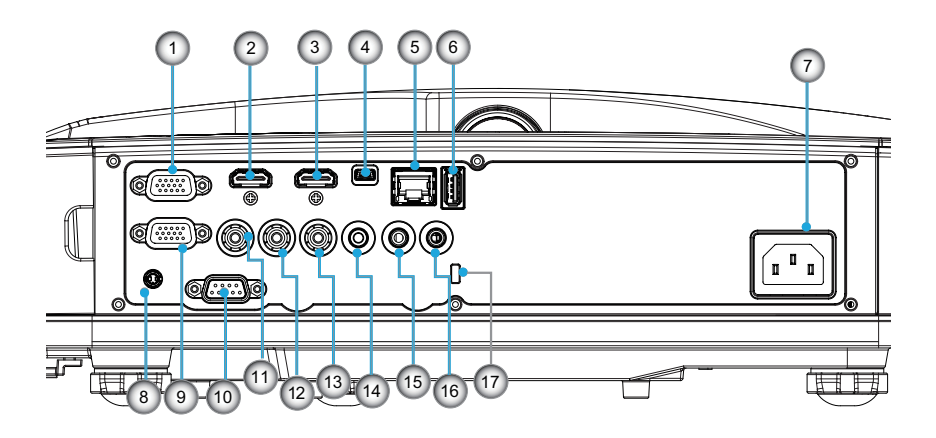

- Conector de Entrada VGA1-In/YPbPr (Señal analógica de PC/Entrada de vídeo de componentes/HDTV/YPbPr)
- 2. Conector de entrada de HDMI 2
- 3. Conector de entrada de HDMI 1
- 4. Conector USB (conectar a su PC para la función de ratón remoto)
- 5. Conector RJ45
- 6. Conector USB Tipo A
- 7. Toma de alimentación
- 8. Conector interactivo (miniconector de 3,5mm, dependiendo del modelo)
- 9. Conector VGA-Salida/VGA2-Entrada
- 10. Conector RS-232 (Tipo DIN 9 clavijas)
- 11. Conector de entrada de vídeo compuesto
- 12. Conector de entrada de audio compuesta (derecha)
- 13. Conector de entrada de audio compuesta (izquierda)
- 14. Conector de salida de audio (miniconector de 3,5mm)
- 15. Conector de entrada de audio (miniconector de 3,5mm)
- 16. Conector de entrada de audio (micrófono)
- 17. Puerto de bloqueo Kensington™

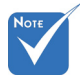

 La interfaz está sujeta a las especificaciones del modelo.

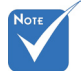

La conexión directa al monitor sólo se admite en VGA1-In/YPbPr.

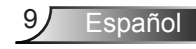

### Mando a distancia

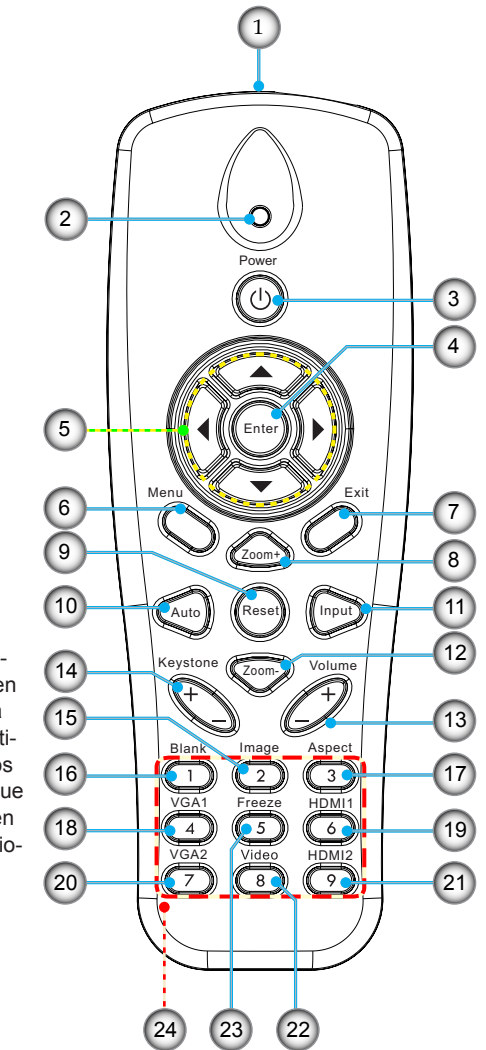

- 1. Transmisor infrarrojos
- 2. Indicador LED
- 3. Encender y apagar
- 4. OK
- Botones de selección de cuatro direcciones
- 6. Menú
- 7. Salir
- 8. Acercar el zoom
- 9. Reiniciar
- 10. Automático
- 11. Fuente
- 12. Alejar el zoom
- 13. Volumen +/-
- 14. Trapezoidal +/-
- 15. imagen
- 16. Pantalla negra
- 17. Rango de aspecto
- 18. VGA1
- 19. HDMI1
- 20. VGA2
- 21. HDMI2
- 22. Vídeo
- 23. Congelar pantalla
- 24. Teclado numérico (para inserción de contraseña)

 Algunas teclas pueden no tener la función activar para los modelos que no soporten estas funciones.

### **Conectar el proyector**

### Conectar con un equipo de sobremesa o portátil

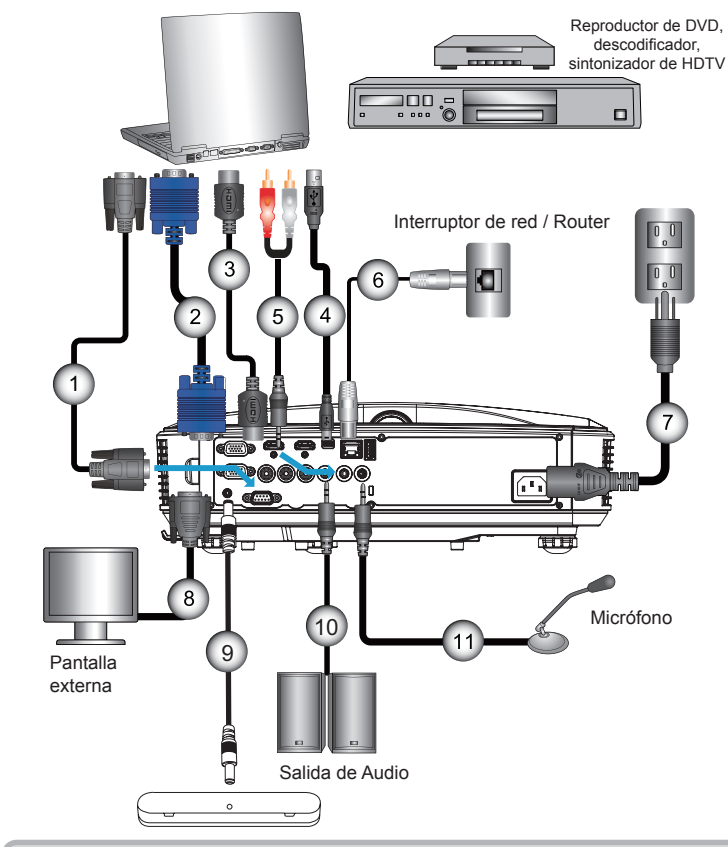

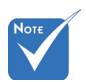

- Debido a las diferentes aplicaciones de cada país, algunas regiones pueden tener accesorios diferentes.
- (\*) Accesorio opcional

| 1     | *Cable RS232                  |
|-------|-------------------------------|
| 2     | *Cable VGA                    |
| 3     | *Cable HDMI                   |
| 4     | *Cable USB                    |
| 5     | *Cable de audio/RCA           |
| 6     | *Cable RJ45                   |
| 7     | Cable de alimentación         |
| 8     | *Cable de salida VGA          |
| 9     | Cable interactivo             |
| 10    | *Cable de salida de audio     |
| 11*Ca | able de entrada del micrófono |

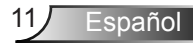

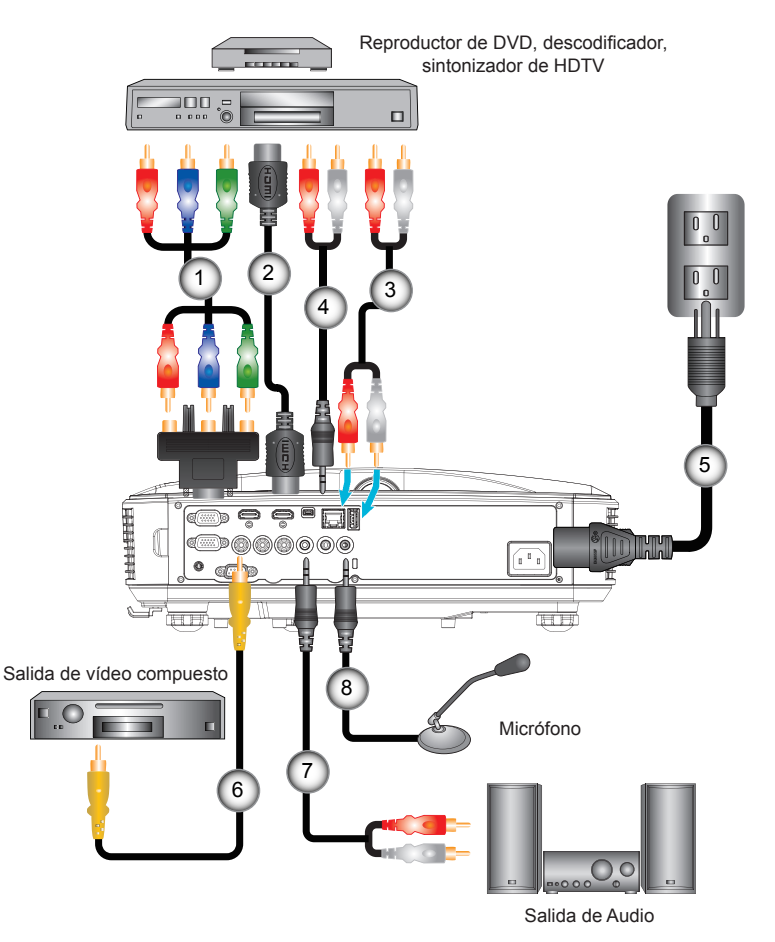

### Conectar con las fuentes de vídeo

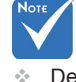

- Debido a las diferentes aplicaciones de cada país, algunas regiones pueden tener accesorios diferentes.
- (\*) Accesorio opcional

| 1 | *Adaptador de 15 contactos a Componentes 3 RCA/HDTV |
|---|-----------------------------------------------------|
| 2 | *Cable HDMI                                         |
| 3 | *Cable de audio                                     |
| 4 | *Cable de audio/RCA                                 |
| 5 |                                                     |
| 6 | *Cable de vídeo compuesto                           |
| 7 | *Cable de audio/RCA                                 |
| 8 | *Cable de entrada de audio                          |

### Encender y apagar el proyector

### Encender el proyector

- Conecte con seguridad el cable de alimentación y el cable de señal. Una vez conectado, el LED de ENCENDIDO/ES-PERA se iluminará en naranja.
- Encienda la lámpara pulsando el botón """ situado en el proyector o en el mando a distancia. En este momento, el LED de ENCENDIDO/ESPERA se iluminará en azul.
   La pantalla de inicio se mostrará al cabo de 10 segundos aproximadamente. La primera vez que utilice el proyector, se le pedirá que seleccione el idioma preferido y el modo de ahorro de energía.
- serán desactivados
  mientras esté en modo espera.
  3. Encienda y conecte la fuente que desee mostrar en la pantalla (equipo, portátil, reproductor de vídeo, etc.). El proyector detectará la fuente automáticamente. En caso contrario, presione el botón menú y vaya a "OPCIÓN". Asegúrese de que la opción "Bloqueo de fuente" se ha establecido en "Apagado".
  - Si conecta varias fuentes simultáneamente, presione el botón "ENTRADA" del panel de control o los botones de fuente directos del mando a distancia para cambiar las entradas.

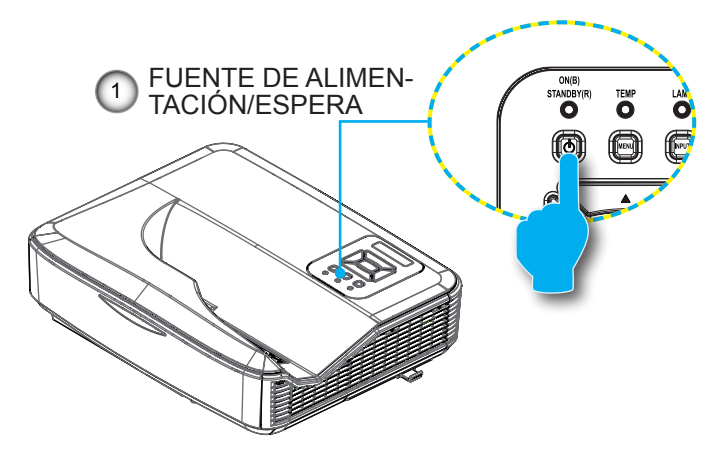

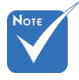

 Cuando el modo de encendido esté en modo en espera (consumo energético < 0,5 W), la salida/entrada VGA y el audio serán desactivados mientras esté en modo espera.

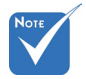

 Encienda el proyector primero y, a continuación, seleccione las fuentes de señal.

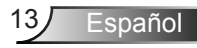

### Apagado del proyector

 Pulse el botón "U" del mando a distancia o del panel de control para apagar el proyector. Se mostrará el siguiente mensaje en la pantalla.

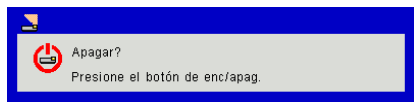

Pulse de nuevo el botón " $\mathbf{U}$ " de nuevo para confirmarlo, ya que de lo contrario el mensaje desaparecerá tras 10 segundos. Cuando pulse el botón " $\mathbf{U}$ " por segunda vez, el ventilador comenzará a refrigerar el sistema y se apagará.

 Los ventiladores de refrigeración continuarán funcionando durante aproximadamente 4 segundos para completar el ciclo de enfriamiento y el LED de ENCENDIDO/ESPERA parpadeará en naranja. Cuando el LED de ENCENDIDO/ESPERA se ilumine permanentemente en naranja sólido, el proyector habrá entrado en el modo de espera.

Si desea volver a encender el proyector, debe esperar hasta que el proyector haya completado el ciclo de refrigeración y haya entrado en modo Standby. Cuando esté en el modo de espera, simplemente presione el botón "**U**" para reiniciar el proyector.

3. Desconecte el cable de alimentación de la toma de corriente eléctrica del proyector.

### Indicador de advertencia

Cuando los indicadores de advertencia (consulte la información que figura a continuación) se iluminen, el proyector se apagará automáticamente:

- El indicador LED "LÁMPARA" se ilumina en rojo y el indicador "FUENTE DE ALIMENTACIÓN/ESPERA" parpadea en ámbar.
- Si el indicador LED "TEMP" se ilumina en rojo, se indica que el proyector está sobrecalentado. En condiciones normales, el proyector se puede volver a encender.
- El indicador LED "TEMP" parpadea en rojo y el indicador "EN-CENDIDO/ESPERA" parpadea en ámbar.

Desenchufe el cable de alimentación del proyector, espere 30 segundos e inténtelo de nuevo. Si el indicador de advertencia se ilumina de nuevo, póngase en contacto con el centro de servicio técnico más cercano para obtener ayuda.

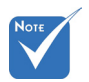

Póngase en contacto con el centro de servicio técnico más cercano si el proyector muestra estos síntomas.

### Ajustar la imagen proyectada

### Ajustar la altura del proyector

*El proyector está equipado con un pie elevador para ajustar la altura de la imagen.* 

- 1. Localice el pie ajustable que desea modificar en la parte inferior del proyector.
- 2. Gire la anilla ajustable en el sentido de las agujas del reloj para elevar el proyector o en el sentido contrario de las agujas del reloj para bajarlo. Repita el proceso con el resto de los pies según sea necesario.

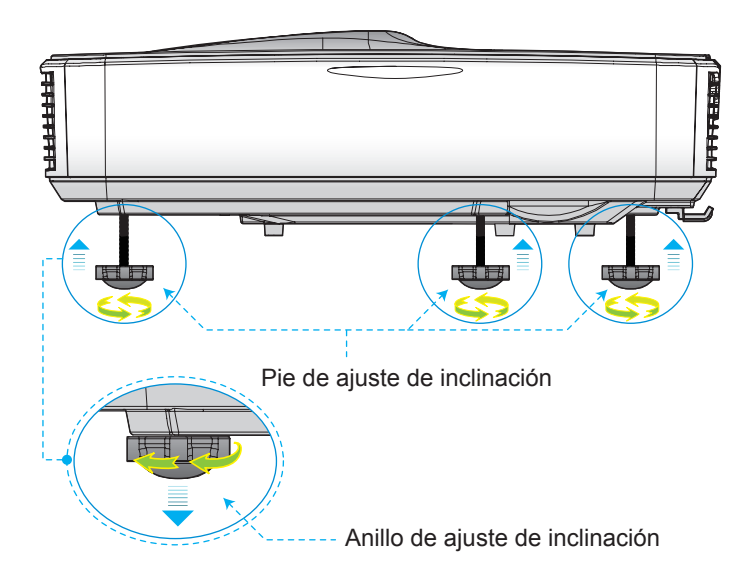

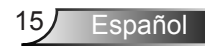

### Ajustar el enfoque del proyector

Para enfocar la imagen, deslice el interruptor de enfoque a izquierda/derecha hasta que la imagen se vea clara.

- Series 1080p: El proyector enfocará a distancias de 1,443 a 1,887 pies (0,437 a 0,572 metros).
- Series WXGA: El proyector enfocará a distancias (lentes a la pared) de 1,59 ~ 2,16 pies (0,49 ~ 0,66 metros)

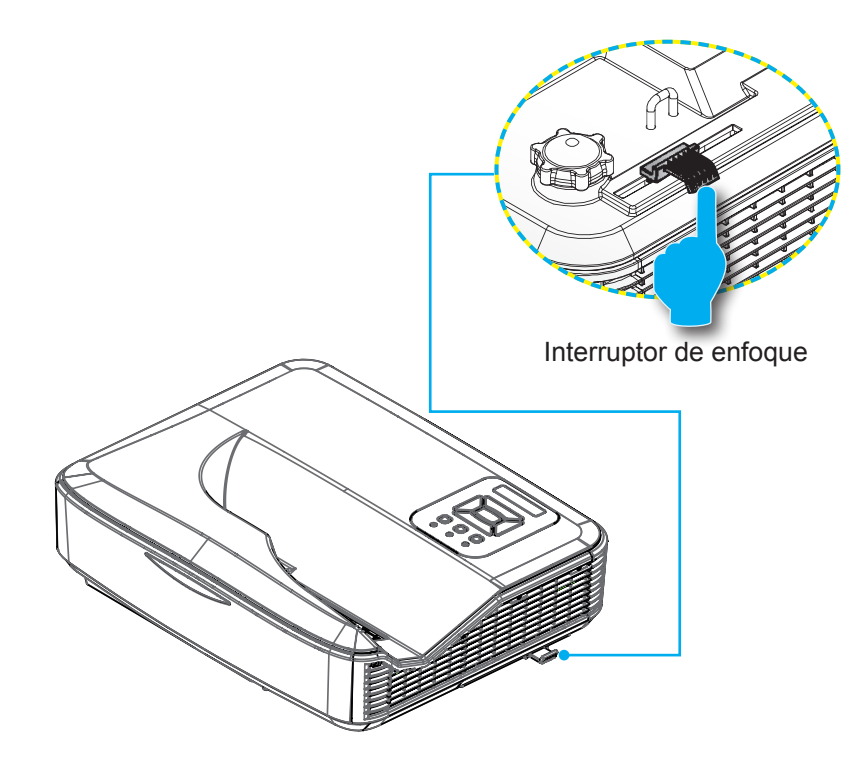

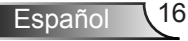

# Ajustar el tamaño de la imagen de proyección (Diagonal)

- Series 1080p: Tamaño de la imagen proyectada de 80" a 100" (2,03 a 2,54 metros).
- Series WXGA: El proyector enfocará a distancias (lentes a la pared) de 1,59 ~ 2,16 pies (0,49 ~ 0,66 metros)

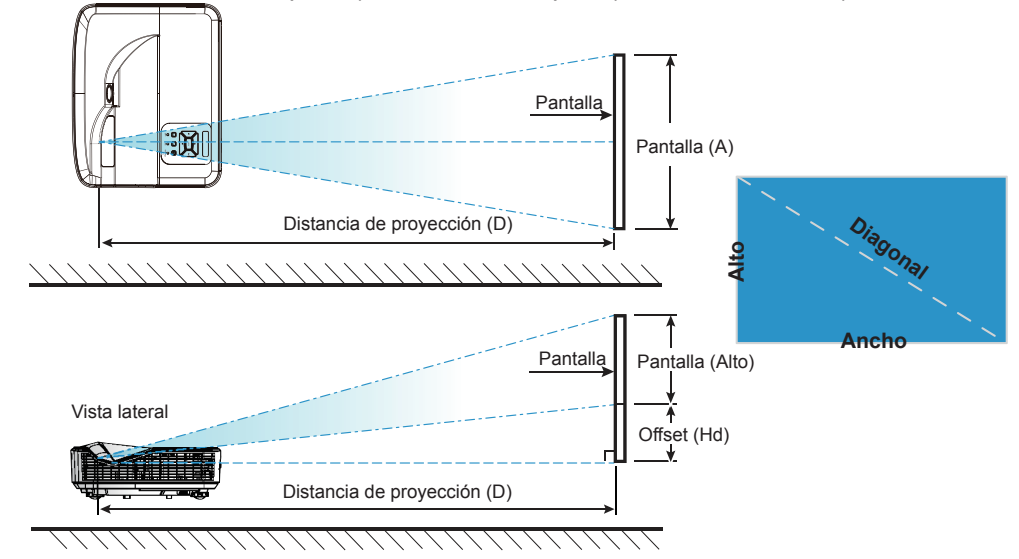

Vista superior

| Cuadro de medición de la instalación de montaje en pared 1080P (16:9 |                                                 |                                    |                                     |                                                                                                    |                                                                                                    |                                                                                                    |                                                                                                    |                                                                                                    |
|----------------------------------------------------------------------|-------------------------------------------------|------------------------------------|-------------------------------------|----------------------------------------------------------------------------------------------------|----------------------------------------------------------------------------------------------------|----------------------------------------------------------------------------------------------------|----------------------------------------------------------------------------------------------------|----------------------------------------------------------------------------------------------------|
| Tamaño de<br>la imagen<br>diagonal (S)<br>en pulgadas                | Tamaño de<br>la imagen<br>diagonal (S)<br>en mm | Ancho de la<br>imagen (W)<br>en mm | Altura de la<br>imagen (H)<br>en mm | Distancia desde<br>la superficie de la<br>pizarra al centro<br>del soporte del<br>proyector (T)<br>en mm | Distancia desde<br>la superficie de<br>la pizarra a la<br>parte posterior<br>del proyector (T1)<br>en mm | Distancia desde la<br>parte superior de<br>la imagen a la parte<br>superior de la placa<br>de la pared (O)<br>en mm | Distancia desde<br>la parte superior<br>de la imagen a la<br>parte superior de la<br>interfaz (O1) en mm | Distancia desde<br>la parte superior<br>de la imagen a la<br>parte superior del<br>proyector (O2)<br>en mm |
| 87                                                                   | 2210                                            | 1926                               | 1083                                | 370                                                                                                    | 233                                                                                                    | 364                                                                                                    | 288                                                                                                    | 268                                                                                                    |
| 88                                                                   | 2235                                            | 1948                               | 1096                                | 376                                                                                                    | 239                                                                                                    | 367                                                                                                    | 291                                                                                                    | 271                                                                                                    |
| 89                                                                   | 2261                                            | 1970                               | 1108                                | 382                                                                                                    | 245                                                                                                    | 370                                                                                                    | 294                                                                                                    | 274                                                                                                    |
| 90                                                                   | 2286                                            | 1992                               | 1121                                | 387                                                                                                    | 250                                                                                                    | 372                                                                                                    | 296                                                                                                    | 276                                                                                                    |
| 91                                                                   | 2311                                            | 2015                               | 1133                                | 393                                                                                                    | 256                                                                                                    | 375                                                                                                    | 299                                                                                                    | 279                                                                                                    |
| 92                                                                   | 2337                                            | 2037                               | 1146                                | 398                                                                                                    | 261                                                                                                    | 377                                                                                                    | 301                                                                                                    | 281                                                                                                    |
| 93                                                                   | 2362                                            | 2059                               | 1158                                | 404                                                                                                    | 267                                                                                                    | 380                                                                                                    | 304                                                                                                    | 284                                                                                                    |
| 94                                                                   | 2388                                            | 2081                               | 1171                                | 409                                                                                                    | 272                                                                                                    | 383                                                                                                    | 307                                                                                                    | 287                                                                                                    |
| 95                                                                   | 2413                                            | 2103                               | 1183                                | 415                                                                                                    | 278                                                                                                    | 385                                                                                                    | 309                                                                                                    | 289                                                                                                    |
| 96                                                                   | 2438                                            | 2125                               | 1196                                | 421                                                                                                    | 284                                                                                                    | 388                                                                                                    | 312                                                                                                    | 292                                                                                                    |
| 97                                                                   | 2464                                            | 2147                               | 1208                                | 426                                                                                                    | 289                                                                                                    | 390                                                                                                    | 314                                                                                                    | 294                                                                                                    |

| Cuadro de medición de la instalación de montaje en pared 1080P (16:9 |                                                 |                                    |                                     |                                                                                                    |                                                                                                    |                                                                                                    |                                                                                                    |                                                                                                    |
|----------------------------------------------------------------------|-------------------------------------------------|------------------------------------|-------------------------------------|----------------------------------------------------------------------------------------------------|----------------------------------------------------------------------------------------------------|----------------------------------------------------------------------------------------------------|----------------------------------------------------------------------------------------------------|----------------------------------------------------------------------------------------------------|
| Tamaño de<br>la imagen<br>diagonal (S)<br>en pulgadas                | Tamaño de<br>la imagen<br>diagonal (S)<br>en mm | Ancho de la<br>imagen (W)<br>en mm | Altura de la<br>imagen (H)<br>en mm | Distancia desde<br>la superficie de la<br>pizarra al centro<br>del soporte del<br>proyector (T)<br>en mm | Distancia desde<br>la superficie de<br>la pizarra a la<br>parte posterior<br>del proyector (T1)<br>en mm | Distancia desde la<br>parte superior de<br>la imagen a la parte<br>superior de la placa<br>de la pared (O)<br>en mm | Distancia desde<br>la parte superior<br>de la imagen a la<br>parte superior de la<br>interfaz (O1) en mm | Distancia desde<br>la parte superior<br>de la imagen a la<br>parte superior del<br>proyector (O2)<br>en mm |
| 98                                                                   | 2489                                            | 2170                               | 1220                                | 432                                                                                                    | 295                                                                                                    | 393                                                                                                    | 317                                                                                                    | 297                                                                                                    |
| 99                                                                   | 2515                                            | 2192                               | 1233                                | 437                                                                                                    | 300                                                                                                    | 396                                                                                                    | 320                                                                                                    | 300                                                                                                    |
| 100                                                                  | 2540                                            | 2214                               | 1245                                | 443                                                                                                    | 306                                                                                                    | 398                                                                                                    | 322                                                                                                    | 302                                                                                                    |
| 101                                                                  | 2565                                            | 2236                               | 1258                                | 448                                                                                                    | 311                                                                                                    | 401                                                                                                    | 325                                                                                                    | 305                                                                                                    |
| 102                                                                  | 2591                                            | 2258                               | 1270                                | 454                                                                                                    | 317                                                                                                    | 403                                                                                                    | 327                                                                                                    | 307                                                                                                    |

| Cuadro de medición de instalación en soporte de pared WXGA (16:10) |                                                 |                                    |                                     |                                                                                                    |                                                                                                    |                                                                                                    |                                                                                                    |                                                                                                    |
|--------------------------------------------------------------------|-------------------------------------------------|------------------------------------|-------------------------------------|----------------------------------------------------------------------------------------------------|----------------------------------------------------------------------------------------------------|----------------------------------------------------------------------------------------------------|----------------------------------------------------------------------------------------------------|----------------------------------------------------------------------------------------------------|
| Tamaño de<br>la imagen<br>diagonal (S)<br>en pulgadas              | Tamaño de<br>la imagen<br>diagonal (S)<br>en mm | Ancho de la<br>imagen (W)<br>en mm | Altura de la<br>imagen (H)<br>en mm | Distancia desde<br>la superficie de la<br>pizarra al centro<br>del soporte del<br>proyector (T)<br>en mm | Distancia desde<br>la superficie de<br>la pizarra a la<br>parte posterior<br>del proyector (T1)<br>en mm | Distancia desde la<br>parte superior de<br>la imagen a la parte<br>superior de la placa<br>de la pared (O)<br>en mm | Distancia desde<br>la parte superior<br>de la imagen a la<br>parte superior de la<br>interfaz (O1) en mm | Distancia desde<br>la parte superior<br>de la imagen a la<br>parte superior del<br>proyector (O2)<br>en mm |
| 85                                                                 | 2159                                            | 1831                               | 1144                                | 370                                                                                                    | 233                                                                                                    | 342                                                                                                    | 266                                                                                                    | 246                                                                                                    |
| 86                                                                 | 2184                                            | 1852                               | 1158                                | 376                                                                                                    | 239                                                                                                    | 344                                                                                                    | 268                                                                                                    | 248                                                                                                    |
| 87                                                                 | 2210                                            | 1874                               | 1171                                | 382                                                                                                    | 245                                                                                                    | 346                                                                                                    | 270                                                                                                    | 250                                                                                                    |
| 88                                                                 | 2235                                            | 1895                               | 1185                                | 387                                                                                                    | 250                                                                                                    | 349                                                                                                    | 273                                                                                                    | 253                                                                                                    |
| 89                                                                 | 2261                                            | 1917                               | 1198                                | 393                                                                                                    | 256                                                                                                    | 351                                                                                                    | 275                                                                                                    | 255                                                                                                    |
| 90                                                                 | 2286                                            | 1939                               | 1212                                | 399                                                                                                    | 262                                                                                                    | 353                                                                                                    | 277                                                                                                    | 257                                                                                                    |
| 91                                                                 | 2311                                            | 1960                               | 1225                                | 404                                                                                                    | 267                                                                                                    | 356                                                                                                    | 280                                                                                                    | 260                                                                                                    |
| 92                                                                 | 2337                                            | 1982                               | 1239                                | 410                                                                                                    | 273                                                                                                    | 358                                                                                                    | 282                                                                                                    | 262                                                                                                    |
| 93                                                                 | 2362                                            | 2003                               | 1252                                | 416                                                                                                    | 279                                                                                                    | 361                                                                                                    | 285                                                                                                    | 265                                                                                                    |
| 94                                                                 | 2388                                            | 2025                               | 1265                                | 422                                                                                                    | 285                                                                                                    | 363                                                                                                    | 287                                                                                                    | 267                                                                                                    |
| 95                                                                 | 2413                                            | 2046                               | 1279                                | 427                                                                                                    | 290                                                                                                    | 365                                                                                                    | 289                                                                                                    | 269                                                                                                    |
| 96                                                                 | 2438                                            | 2068                               | 1292                                | 433                                                                                                    | 296                                                                                                    | 368                                                                                                    | 292                                                                                                    | 272                                                                                                    |
| 97                                                                 | 2464                                            | 2089                               | 1306                                | 439                                                                                                    | 302                                                                                                    | 370                                                                                                    | 294                                                                                                    | 274                                                                                                    |
| 98                                                                 | 2489                                            | 2111                               | 1319                                | 444                                                                                                    | 307                                                                                                    | 373                                                                                                    | 297                                                                                                    | 277                                                                                                    |
| 99                                                                 | 2515                                            | 2132                               | 1333                                | 450                                                                                                    | 313                                                                                                    | 375                                                                                                    | 299                                                                                                    | 279                                                                                                    |
| 100                                                                | 2540                                            | 2154                               | 1346                                | 456                                                                                                    | 319                                                                                                    | 377                                                                                                    | 301                                                                                                    | 281                                                                                                    |
| 101                                                                | 2565                                            | 2175                               | 1360                                | 461                                                                                                    | 324                                                                                                    | 380                                                                                                    | 304                                                                                                    | 284                                                                                                    |
| 102                                                                | 2591                                            | 2197                               | 1373                                | 467                                                                                                    | 330                                                                                                    | 382                                                                                                    | 306                                                                                                    | 286                                                                                                    |
| 103                                                                | 2616                                            | 2219                               | 1387                                | 473                                                                                                    | 336                                                                                                    | 384                                                                                                    | 308                                                                                                    | 288                                                                                                    |
| 104                                                                | 2642                                            | 2240                               | 1400                                | 479                                                                                                    | 342                                                                                                    | 387                                                                                                    | 311                                                                                                    | 291                                                                                                    |
| 105                                                                | 2667                                            | 2262                               | 1414                                | 484                                                                                                    | 347                                                                                                    | 389                                                                                                    | 313                                                                                                    | 293                                                                                                    |
| 106                                                                | 2692                                            | 2283                               | 1427                                | 490                                                                                                    | 353                                                                                                    | 392                                                                                                    | 316                                                                                                    | 296                                                                                                    |
| 107                                                                | 2718                                            | 2305                               | 1440                                | 496                                                                                                    | 359                                                                                                    | 394                                                                                                    | 318                                                                                                    | 298                                                                                                    |
| 108                                                                | 2743                                            | 2326                               | 1454                                | 501                                                                                                    | 364                                                                                                    | 396                                                                                                    | 320                                                                                                    | 300                                                                                                    |
| 109                                                                | 2769                                            | 2348                               | 1467                                | 507                                                                                                    | 370                                                                                                    | 399                                                                                                    | 323                                                                                                    | 303                                                                                                    |
| 110                                                                | 2794                                            | 2369                               | 1481                                | 513                                                                                                    | 376                                                                                                    | 401                                                                                                    | 325                                                                                                    | 305                                                                                                    |
| 111                                                                | 2819                                            | 2391                               | 1494                                | 519                                                                                                    | 382                                                                                                    | 403                                                                                                    | 327                                                                                                    | 307                                                                                                    |
| 112                                                                | 2845                                            | 2412                               | 1508                                | 524                                                                                                    | 387                                                                                                    | 406                                                                                                    | 330                                                                                                    | 310                                                                                                    |
| 113                                                                | 2870                                            | 2434                               | 1521                                | 530                                                                                                    | 393                                                                                                    | 408                                                                                                    | 332                                                                                                    | 312                                                                                                    |
| 114                                                                | 2896                                            | 2455                               | 1535                                | 536                                                                                                    | 399                                                                                                    | 411                                                                                                    | 335                                                                                                    | 315                                                                                                    |
| 115                                                                | 2921                                            | 2477                               | 1548                                | 541                                                                                                    | 404                                                                                                    | 413                                                                                                    | 337                                                                                                    | 317                                                                                                    |

\* El usuario debe considerar que esta tabla es una mera referencia.

Español 18

Panel de control y mando a distancia Panel de control

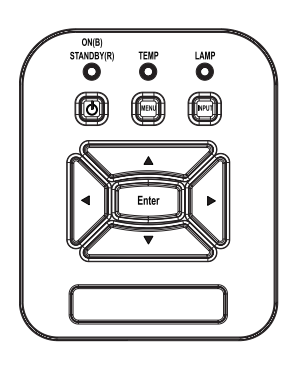

|--|

| Encendido 🕛                                   | Consulte la sección "Encender y apagar el proyector" en las páginas 13 ~ 14.                                     |
|-----------------------------------------------|----------------------------------------------------------------------------------------------------|
| Aceptar                                       | Pulse "Aceptar" para confirmar la selección de elemento.                                                         |
| ENTRADA                                       | Presione el botón "ENTRADA" para seleccionar una señal de entrada.                                               |
| MENÚ                                          | Presione "MENÚ" para mostrar el menú en pantalla (OSD). Para salir del menú OSD, vuel-<br>va a presionar "MENÚ". |
| Botones de Selección<br>de Cuatro Direcciones | Utilice ▲ ▼ ◀ ► para seleccionar las opciones<br>o realizar ajustes en su selección.                             |
| LED DE LA<br>LÁMPARA                          | Consulte el indicador LED del estado de fuente de iluminación del proyector.                                     |
| LED de TEMP                                   | Consulte el indicador LED del estado de tem-<br>peratura del provector.                                          |

LED de ENCEN-DIDO/ESPERA Consulte el indicador LED del estado de encendido del proyector.

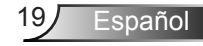

### Mando a distancia

Utilizar el panel de control

| f |                                                                                                    | Ì |
|---|----------------------------------------------------------------------------------------------------|---|
|   | Mente Contraction of the second second secon |   |
|   | Keystone Coord Value                                                                                                    |   |
|   | Blank Image Aspect<br>ViGA1 Freeze HDM11<br>ViGA2 Video HDM12<br>ViGA2 Video HDM12<br>T B T                                                                                                    |   |
|   |                                                                                                    |   |

| · · · · · · · · · · · · · · · · · · ·              |                                                                                                    |
|----------------------------------------------------|----------------------------------------------------------------------------------------------------|
| Transmisor<br>infrarrojos                          | Envía señales al proyector.                                                                                                    |
| LED                                                | Indicador LED.                                                                                                    |
| Encendido                                          | Consulte la sección "Encender y apagar<br>el proyector" en las páginas 15 ~ 16.                                                      |
| Salir                                              | Pulse "salir" para cerrar el menú OSD.                                                                                               |
| Acercar el zoom                                    | Acerca la pantalla del proyector.                                                                                                    |
| Reiniciar                                          | Poner los ajustes y las configuraciones<br>en los valores prodeterminados por<br>fábrica. (Excepto por el contador de la<br>lámpara) |
| Alejar el zoom                                     | Aleja la pantalla del proyector.                                                                                                    |
| Aceptar                                            | Permite confirmar la opción seleccionada.                                                                                            |
| Fuente                                             | Presione el botón "Fuente" para<br>seleccionar una señal de entrada.                                                                 |
| Automático                                         | Sincroniza automáticamente el proyector con la fuente de entrada.                                                                    |
| Botones de se-<br>lección de cuatro<br>direcciones | Utilice ▲ ▼ ◀ ► para seleccionar las opciones o realizar ajustes en su selec-<br>ción.                                               |
| Trapezoidal +/-                                    | Permite ajustar la distorsión de la<br>imagen causada por la inclinación del<br>proyector.                                           |
| Volumen +/-                                        | Permite subir o bajar el volumen                                                                                                    |
| Rango de aspecto                                   | Puede utilizar esta función para estable-<br>cer el tipo de relación de aspecto.                                                     |

### Utilizar el panel de control

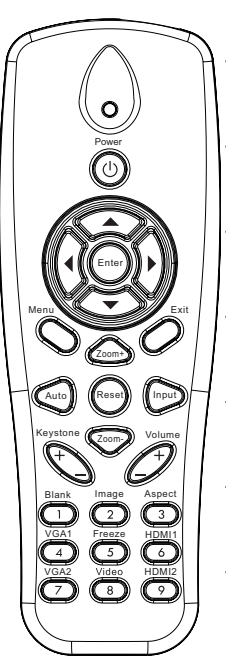

| Menú              | Presione "Menú" para mostrar el menú<br>en pantalla (OSD). Para salir del menú<br>OSD, vuelva a presionar "Menú". |
|-------------------|----------------------------------------------------------------------------------------------------|
| VGA1              | Pulse "VGA1" para seleccionar el conec-<br>tor de entrada VGA 1.                                                  |
| Pantalla vacía    | Permite desactivar y activar momentá-<br>neamente el audio y vídeo.                                               |
| HDMI1             | Pulse "HDMI 1" para seleccionar el co-<br>nector Entrada HDMI 1.                                                  |
| HDMI2             | Pulse "HDMI 2" para seleccionar el co-<br>nector Entrada HDMI 2.                                                  |
| VGA2              | Pulse "VGA 2" para seleccionar el co-<br>nector de entrada VGA 2.                                                 |
| Vídeo             | Presione "Vídeo" para elegir la fuente de vídeo compuesto.                                                        |
| Congelar pantalla | Pausa la imagen en la pantalla. Presio-<br>ne de nuevo para reanudar la imagen de<br>la pantalla.                 |
| imagen            | Selecciona el modo pantalla en Brillo,<br>Ordenador, Película, Juego y Usuario.                                   |

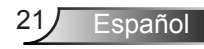

### Códigos del mando a distancia infrarrojos

|                  | CÓDIGO NEC            |        |        |        |
|------------------|-----------------------|--------|--------|--------|
| Leyenda de tecla | Código personalizable |        | Datos  |        |
|                  | Byte 1                | Byte 2 | Byte 3 | Byte 4 |
| Encendido        | FF                    | FF     | E8     | 17     |
| Arriba           | FF                    | FF     | E7     | 18     |
| Izquierda        | FF                    | FF     | E6     | 19     |
| Aceptar          | FF                    | FF     | F8     | 7      |
| 4                | FF                    | FF     | F7     | 8      |
| Abajo            | FF                    | FF     | F6     | 9      |
| Menú             | FF                    | FF     | EB     | 14     |
| Zoom+            | FF                    | FF     | FB     | 4      |
| Salir            | FF                    | FF     | FF     | 0      |
| Automático       | FF                    | FF     | FA     | 5      |
| Reiniciar        | FF                    | FF     | EA     | 15     |
| Entrada          | FF                    | FF     | E0     | 1F     |
| Zoom-            | FF                    | FF     | FE     | 1      |
| Trapezoidal+     | FF                    | FF     | F0     | 0F     |
| Trapezoidal -    | FF                    | FF     | E2     | 1D     |
| Volumen-         | FF                    | FF     | F2     | 0D     |
| Volumen+         | FF                    | FF     | BD     | 42     |
| Blanco/1         | FF                    | FF     | BE     | 41     |
| Imagen/2         | FF                    | FF     | F3     | 0C     |
| Aspecto3         | FF                    | FF     | E3     | 1C     |
| VGA1 /4          | FF                    | FF     | BF     | 40     |
| Congelar/5       | FF                    | FF     | EC     | 13     |
| HDMI1/6          | FF                    | FF     | E5     | 1A     |
| VGA2 /7          | FF                    | FF     | E4     | 1B     |
| HDMI2 /8         | FF                    | FF     | EF     | 10     |
| S-Vídeo /9       | FF                    | FF     | E1     | 1E     |

### Menús en pantalla (OSD)

El proyector tiene menú multilingüe OSD en pantalla que le permite realizar los ajustes y modifica una serie de ajustes.

### Estructura

**Nota:** Tenga en cuenta que los menús en pantalla (OSD) varían de acuerdo al tipo de señal seleccionado y al modelo del proyector que esté utilizando.

| Menú<br>principal | Submenú                   | Configuración                                        |                                                                                                    |
|-------------------|---------------------------|------------------------------------------------------|----------------------------------------------------------------------------------------------------|
|                   | Modo Color                |                                                      | Brillo/Ordenador/Película/Juego/Mezcla/<br>Usuario<br>(Cambie el Modo de Color a Modo de Usuario<br>si el consumidor cambia los ajustes) |
|                   | Color de pared            |                                                      | Blanco/Claro/Amarillo/Azul claro/Rosa/Verde oscuro                                                                                       |
|                   | Brillo                    |                                                      |                                                                                                    |
|                   | Contraste                 |                                                      |                                                                                                    |
| Imagen            | Nitidez                   |                                                      |                                                                                                    |
|                   | Saturación                |                                                      |                                                                                                    |
|                   | Tono                      |                                                      |                                                                                                    |
|                   | Gamma                     |                                                      |                                                                                                    |
|                   | Temp. Color               |                                                      |                                                                                                    |
|                   | Coincidencia del<br>color | Blanco/Rojo/<br>Verde/Azul/Cian/<br>Magenta/Amarillo | Tonalidad/Saturación/Ganancia                                                                                                    |
|                   | Relación aspecto          |                                                      | Auto/4:3/16:9/16:10                                                                                                    |
|                   | Fase                      |                                                      |                                                                                                    |
| Pantalla          | Reloj                     |                                                      |                                                                                                    |
|                   | Posición H                |                                                      |                                                                                                    |
|                   | Posición V                |                                                      |                                                                                                    |
|                   | Zoom Digital              |                                                      |                                                                                                    |
|                   | Orientación               |                                                      | Frontal/Frontal techo/Posterior/Post. techo                                                                                              |
|                   | Tamaño                    |                                                      |                                                                                                    |

|          | Idioma                         |                              | Inglés/Alemán/Francés/Italiano/Español/<br>Polaco/Sueco/Holandés/Portugal/Japonés/<br>ChinoTradicional/Chino Simplificado/<br>Coreano/Ruso/Árabe/Noruego/Turco/Danés |
|----------|--------------------------------|------------------------------|----------------------------------------------------------------------------------------------------|
|          | Ubicación del<br>Menú          |                              | Superior izqda./Superior dcha./Centro/Inferior izqdo./Inferior dcho.                                                                                                 |
| Aiustes  | Subt. Cerrados                 |                              | Desact./CC1/CC2/CC3/CC4                                                                                                    |
| Juoloo   | VGA Out<br>(En espera)         |                              | Apagado/Encendido                                                                                                    |
|          | LAN (REPOSO)                   |                              | Apagado/Encendido                                                                                                    |
|          | VGA-2 (Función)                | Entrada/Salida               |                                                                                                    |
|          | Patrón De Fondo                |                              | Apagado/Encendido                                                                                                    |
|          | Restaurar a<br>predeterminados |                              | Sí/No                                                                                                    |
|          | Altavoz                        |                              | Encendido/Apagado                                                                                                    |
|          | Salida del línea               |                              | Encendido/Apagado                                                                                                    |
|          | Micrófono                      |                              | Encendido/Apagado                                                                                                    |
| Volumen  | Silencio                       |                              | Encendido/Apagado                                                                                                    |
|          | Volumen                        |                              |                                                                                                    |
|          | Volumen del<br>micrófono       |                              |                                                                                                    |
|          | Logotipo                       |                              | Por defecto/Usuario                                                                                                    |
|          | Captura de Logo                |                              |                                                                                                    |
|          | Fuente Auto.                   |                              | Encendido/Apagado                                                                                                    |
| Opciones | Entrada                        |                              | VGA-1,VGA-2, HDMI-1, HDMI-2,Vídeo,<br>MULTIMEDIA                                                                                                    |
|          | Apagado<br>Automático (Mín.)   |                              |                                                                                                    |
|          |                                |                              | Horas usadas de SSI (Normal)                                                                                                    |
|          | Aiustes SSI                    |                              | Horas usadas de SSI (ECO)                                                                                                    |
|          |                                | Modo de<br>encendido del SSI | Normal, ECO                                                                                                    |
|          | Altitud Alta                   | Encendido/<br>Apagado        |                                                                                                    |
|          | Aiustos del filtre             | Aviso del filtro             |                                                                                                    |
|          | Ajustes del IIIIO              | Aviso de limpieza            | Sí/No                                                                                                    |

|             | 2                       |                                          |
|-------------|-------------------------|------------------------------------------|
|             |                         | Nombre de modelo                         |
|             |                         | SNID                                     |
| Questioner  |                         | Fuente                                   |
| Opciones    | Informacion             | Resolución                               |
|             |                         | Versión SW                               |
|             |                         | Relación aspecto                         |
|             | 3D                      | Apagado/Encendido                        |
|             | Inv. 3D                 | Encendido/Apagado                        |
|             |                         | Frame Packing                            |
| 20          |                         | Side-by-Side (Half)                      |
| 30          | 3D Formato              | Top and Bottom                           |
|             |                         | Frame Sequential                         |
|             |                         | Field Sequential                         |
|             | 1080p @ 24              | 96 Hz/144 Hz                             |
| Interactivo | Ajuste interactivo      | Encendido/Apagado (solo SKU interactivo) |
|             | Estado                  |                                          |
|             | Cliente DHCP            | Encendido/Apagado                        |
| Red         | Dirección IP            |                                          |
|             | Máscara de<br>Subred    |                                          |
|             | Pasarela                |                                          |
|             | DNS                     |                                          |
|             | Dirección MAC           |                                          |
|             | Nombre de grupo         |                                          |
|             | Nombre del<br>proyector |                                          |
|             | Ubicación               |                                          |
|             | Contacto                |                                          |

### Cómo funcionan

- 1. Para abrir el menú OSD, presione el botón "Menú" del mando a distancia o del teclado del proyector.
- Cuando el menú OSD aparezca, use las teclas ▲ ▼ para seleccionar cualquier elemento en el menú principal. Cuando realice una selección en una página en particular, pulse la tecla ► o "Intro" para entrar en el submenú.
- Utilice las teclas ▲ ▼ para seleccionar el elemento deseado y realice los ajustes con la tecla ◄►.
- Seleccione la opción siguiente que desee ajustar en el submenú y ajústela según se describió anteriormente.
- 5. Presione el botón "Entrar" para confirmar y la pantalla volverá al menú principal de inmediato.
- 6. Para salir, pulse de nuevo "Menú". El menú OSD se cerrará y el proyector guardará automáticamente la nueva configuración.

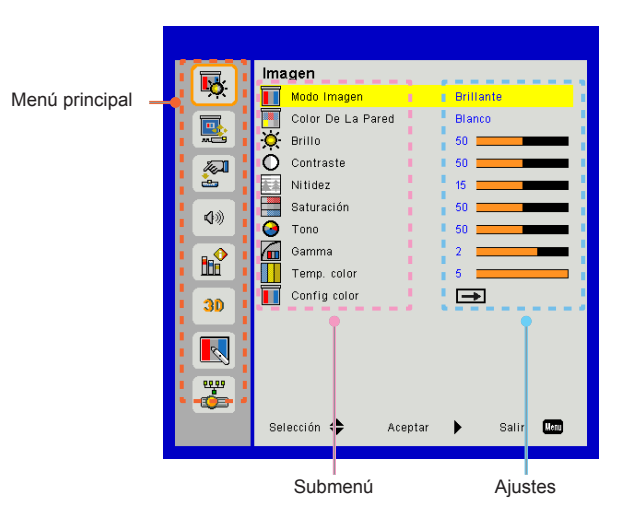

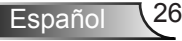

### Imagen

|              | Imagen                        |
|--------------|-------------------------------|
| • <u>•</u>   | Modo Imagen Brillante         |
|              | Color De La Pared Blanco      |
| <b>***</b>   | 🔆 Brillo 50 🚃                 |
|              | O Contraste 50                |
| ÷            | Nitidez 15                    |
| 20           | Saturación 50                 |
| <b>N</b> /// | 😔 Tono 50                     |
|              | Gamma 2                       |
| 008          | Temp. color 5                 |
| 30           | 🚺 Config color 🗪              |
|              |                               |
| <b>*</b>     |                               |
|              | Selección 🜩 Aceptar 🕨 Salir 🗰 |

#### Modo Imagen

Hay muchas preconfiguraciones de fábrica optimizadas para varios tipos de imágenes. Utilice el botón ◀ o ► para seleccionar el elemento.

- Brillante: Para la optimización del brillo.
- PC: Para la presentación de reunión.
- > Película: Para la reproducción de contenido de vídeo.
- Juego: Para contenido de juego.
- ▶ Usuario: Memoriza la configuración del usuario.
- Mezcla: Para aplicación de combinación.

#### Color De La Pared

Use esta función para obtener una imagen optimizado de pantalla según el color de la pared. Puede seleccionar entre "Blanco", "Amarillo claro", Azul claro", "Rosa" y "Verde oscuro".

#### Brillo

Permite ajustar el brillo de la imagen.

- ▶ Pulse el botón ◀ para oscurecer la imagen.
- ▶ Pulse el botón ▶ para aclarar la imagen.

#### Contraste

El contraste controla la diferencia entre las partes más oscuras y las más claras de la imagen. Mediante el ajuste del contraste se cambia la cantidad de negro y blanco de la imagen.

- ▶ Pulse el botón ◀ para disminuir el contraste.
- ▶ Pulse el botón ▶ para aumentar el contraste.

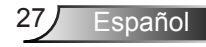

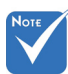

 Las funciones "Nitidez", "Saturación" y "Tono" solamente se admiten en el modo Vídeo.

#### <u>Nitidez</u>

Ajustar la nitidez de la imagen.

- ▶ Pulse el botón ◀ para disminuir la nitidez.
- ▶ Pulse el botón ▶ para aumentar la nitidez.

#### <u>Saturación</u>

Ajusta la imagen de vídeo desde blanco y negro a un color totalmente saturado.

- Pulse el botón > para aumentar la cantidad de saturación de la imagen.

#### Tono

Ajusta el balance de color entre rojo y verde.

- Pulse el botón para aumentar la cantidad de verde en la imagen.
- Pulse el botón > para aumentar la cantidad de color de la imagen.

#### <u>Gamma</u>

Esto le permite ajustar el valor gamma para obtener un mejor contraste de imagen para la entrada.

#### Temp. color

Esto le permite ajustar la temperatura del color. Cuanto mayor sea la temperatura, más fría parecerá la pantalla. Cuanto menor sea la temperatura, más cálida parecerá la pantalla.

#### Config color

Use estos ajustes para configurar de forma avanzada los colores rojo, verde, azul, cian, magenta y amarillo.

### Pantalla

|             | Pantalla                      |
|-------------|-------------------------------|
| <u>₽</u> Q: | Relación aspecto Automático   |
|             | Fase 15                       |
| <b>1</b>    | Reloj 0                       |
|             | Posición H. 0                 |
| <u>.</u>    | E Posición Vertical 0         |
| 40          | Zoom Digital 0                |
| 20          | Corregir dist. v. 0           |
|             | Grientación Frontal techo     |
| <b>3D</b>   |                               |
|             |                               |
|             |                               |
|             | Selección 🜩 Aceptar 🕨 Salir 🗰 |

#### Relación aspecto

- Automático: Mantiene la imagen con el ratio original de anchura

   altura y maximiza la imagen para que se ajuste a los píxeles
   horizontales o verticales nativos.
- 4:3: La imagen se pondrá en una escala para que se adecúe a la pantalla y se muestre con un ratio de 4:3.
- 16:9: La imagen se pondrá en una escala para que se adecúe al ancho de la pantalla y la altura será ajustada para mostrar la imagen con un ratio de 16:9.
- 16:10: La imagen se pondrá en una escala para que se adecúe al ancho de la pantalla y la altura será ajustada para mostrar la imagen con un ratio de 16:10.

#### Fase

Sincroniza la frecuencia de la señal de la pantalla con la tarjeta gráfica. Si la imagen parece ser inestable o parpadea, use esta función para corregirla.

#### la. <u>Reloj</u>

Ajústelo para obtener una imagen óptima cuando haya un parpadeo vertical en la imagen.

#### Posición H.

- ▶ Pulse el botón ◄ para mover la imagen hacia la izquierda.
- ▶ Pulse el botón ▶ para mover la imagen hacia la derecha.

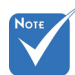

La clasificación de la "Posición H." y la "Posición Vertical" varían dependiendo de la fuente de entrada.

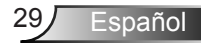

#### Posición Vertical

- ▶ Pulse el botón ◄ para mover la imagen hacia abajo.
- ▶ Pulse el botón ▶ para mover la imagen hacia arriba.

#### Zoom Digital

- ▶ Pulse el botón ◀ para reducir el tamaño de la imagen.
- Pulse el botón > para magnificar la imagen en la pantalla de proyección.

#### Corregir dist. v.

Pulse el botón ◀ o ► para ajustar la distorsión de la imagen verticalmente. Si la imagen presenta un aspecto trapezoidal, esta opción puede ayudarle a hacer la imagen más rectangular.

#### Orientación

- Frontal: La imagen se proyecta en línea recta en la pantalla.
- Frontal techo: Se trata de la selección predeterminada. Con esta opción la imagen aparecerá al revés.
- Posterior: Con esta opción la imagen aparecerá invertida.
- Post. techo: Con esta opción la imagen aparecerá invertida y al revés.

### Ajustes

|             | Ajustes                       |
|-------------|-------------------------------|
| <b>-</b> Q- | 💮 Idioma English              |
|             | E Localización menú           |
| <b>~</b>    | 🕎 Subt. Cerrados DES          |
| (A)         | VGA Out (En espera) DES       |
| ča –        | LAN (REPOSO) DES              |
| 4.0         | VGA-2 (función) Entrada       |
| <b>N</b>    | Modelo de menú DES            |
|             | 🗲 Reiniciar 🛁                 |
| 101         |                               |
| 30          |                               |
|             |                               |
|             |                               |
| 22,22       |                               |
|             |                               |
|             | Selección 🗢 Aceptar 🕨 Salir 🚥 |

Idioma

Puede mostrar el menú OSD multilingüe. Pulse el botón ◀ o ▶ en el submenú y utilice el botón ▲ o ▼ para seleccionar el idioma deseado. Pulse ▶ en el mando a distancia para finalizar la selección.

| Idioma      |                   |
|-------------|-------------------|
| English     | Polski            |
| Deutsch     | 한국어               |
| Svenska     | Русский           |
| Français    | Español           |
| المربوية    | 繁體中交              |
| Nederlands  | Italiano          |
| Norsk       | Português         |
| Dansk       | Türkçe            |
| 简体中交        | 日本語               |
| Selección 🜩 | Aceptar 🕨 Salir 🌆 |

#### Localización menú

Escoja la localización de menús en la pantalla.

#### Subt. Cerrados

Utilice esta función para activar el menú de captura cerrada. Seleccione la opción adecuada de capturas cerradas: DES, CC1, CC2, CC3, y CC4.

#### VGA Out (En espera)

Seleccione "ACT" para activar la conexión de salida VGA.

### LAN (REPOSO)

Seleccione "ACT" para activar la conexión LAN. Seleccione "Apagado" para desactivar la conexión LAN.

#### VGA-2 (función)

- Entrada: Selecciona "Entrada" para que el puerto VGA funcione con la función de entrada VGA.
- Salida: Seleccione "Salida" para activar la función Salida VGA una vez que el proyector esté encendido.

#### Modelo de menú

Muestra un patrón de prueba.

#### Reiniciar

Elija "Sí" para devolver los parámetros de todos los menús a las configuraciones predeterminadas por fábrica.

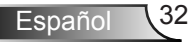

### Volumen

|            | Vo  | lumen           |         |      |       |      |
|------------|-----|-----------------|---------|------|-------|------|
| <b>•</b>   | Ø   | Altavoz         |         | ACT  |       |      |
|            | 4   | Salida de línea |         | ACT  |       |      |
|            | 4   | Micrófono       |         | ACT  |       |      |
|            | 40  | Silencio        |         | DES  |       |      |
| <u>è</u>   | ③》  | Volumen         |         | 15 💻 |       |      |
| 4%         | 80  | Volumen del mi  | crófono | 15 💻 |       | _    |
| ∎ <b>≙</b> |     |                 |         |      |       |      |
| 30         |     |                 |         |      |       |      |
|            |     |                 |         |      |       |      |
| <b>**</b>  |     |                 |         |      |       |      |
|            | Sel | lección 🜩       | Aceptar | •    | Salir | Urru |

#### Altavoz

- Seleccione "ACT" para activar los altavoces.
- Seleccione "DES" para desactivar los altavoces.

#### Salida del línea

- Seleccione "ACT" para activar la función de salida de línea.
- > Seleccione "DES" para desactivar la función de salida de línea.

#### Micrófono

- Seleccione "ACT" para activar el micrófono.
- Seleccione "DES" para desactivar el micrófono.

#### Silencio

- Seleccione "ACT" para activar el silencio.
- Seleccione "DES" para desactivar el silencio.

#### Volumen

- ▶ Pulse el botón ◀ para disminuir el volumen.
- ▶ Pulse el botón ▶ para aumentar el volumen.

#### Volumen del micrófono

- ▶ Pulse el botón ◀ para disminuir el volumen del micrófono.
- ▶ Pulse el botón ▶ para aumentar el volumen del micrófono.

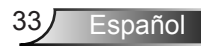

### Opciones

|                  | Opciones                        |
|------------------|---------------------------------|
| • <del>•</del> • | Logotipo Por defecto            |
|                  | 🔤 Captura de Logotipo 🛛 🖚       |
| <b>**</b>        | E Fuente autom. ACT             |
|                  | 📼 Entrada 🛛 🖚                   |
| à                | 🚆 Apagado Automático (Min) 20 🚃 |
| 40               | 🚀 Config. Lámpara 🛛 🖚           |
| 20               | 👗 Gran altitud DES              |
|                  | Aviso Filtros (Hora) 🗪          |
|                  | 🙄 Información 🛛 🖚               |
| 30               |                                 |
|                  |                                 |
|                  |                                 |
| -                |                                 |
|                  |                                 |
|                  | Selección 🗢 Aceptar 🕨 Salir 🕅   |

#### <u>Logotipo</u>

Use esta función para establecer la pantalla de inicio que desee. Si se realiza algún cambios, éstos se harán efectivos la próxima vez que se encienda el proyector.

- Por defecto: La pantalla de inicio por defecto.
- Usuario: Se utiliza la imagen memorizada de la función "Captura de Logotipo".

#### Captura de Logotipo

Pulse el botón ► para capturar la imagen que se muestra actualmente en la pantalla.

| Per favor ochoro   | Captura de pantalla en progreso |  |
|--------------------|---------------------------------|--|
| r or ravor, espere | Por favor, espere               |  |

#### Fuente autom.

- Activado: El proyector buscará otras señales si la señal de entrada actual se pierde.
- Apagado: El proyector solamente buscará en la conexión de entrada actual.

#### <u>Entrada</u>

Pulse el botón ► para activar/desactivar las fuentes de entrada. El proyector no buscará las entradas que no estén seleccionadas.

| Entrada     |           |         |
|-------------|-----------|---------|
| VGA-1       | ×         |         |
| VGA-2       |           |         |
| HDMI-1      |           |         |
| HDMI-2      |           |         |
| Vídeo       |           |         |
| MULTIMEDIA  |           |         |
| Selección 🔶 | Aceptar 🕨 | Salir 🛄 |

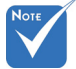

- Para obtener una captura correcta del logo, asegúrese de que la imagen en la pantalla no sobrepase la resolución nativa del proyector. (WXGA: 1280 x 800).
- La función "Captura de Logotipo" no está disponible cuando la función 3D esté habilitada.
- Antes de activar esta función, se recomienda que la "Relación aspecto" esté configurado en "Automático".
- Cuando la fuente automática esté Activada el sistema buscará la fuente Multimedia si el usuario hubiese seleccionado alguna vez la fuente multimedia o si se salta la fuente multimedia.

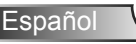

#### Apagado Automático (Min)

Establece el intervalo de cuenta atrás del temporizador. El temporizador de cuenta atrás comenzará a contar cuando no se esté enviando ninguna señal al proyector. El proyector se apagará automáticamente al finalizar la cuenta atrás (en minutos).

#### Config. Láser

Consulte la página 32.

#### Gran altitud

- Activado: Los ventiladores integrados funcionarán a una alta velocidad. Seleccione esta opción cuando utilice el proyector a altitudes superiores a los 2500 pies/762 metros.
  - Apagado: Los ventiladores integrados funcionarán automáticamente a una velocidad variable según la temperatura interna.

#### Aviso Filtros (Hora)

- Aviso Filtros (Hora): Ajustes el tiempo de recordatorio del filtro.
- Aviso de limpieza: Seleccione "Sí" para reiniciar el contador de las horas del filtro del polvo tras su sustitución o limpieza.

#### Información

Muestra la información del proyector sobre el nombre del modelo, SNID, la fuente, la resolución, la versión del software y la relación de aspecto de la pantalla.

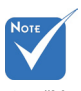

- "Negro dinámico" está disponible cuando "Modo color" esté configurado en "Película".
- Cuando "Negro dinámico" esté disponible, la selección del "Modo de encendido del láser" no está disponible.

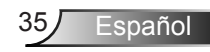

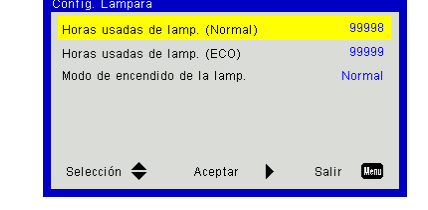

### Opciones | Config. Láser

#### Horas usadas de láser. (Normal)

Muestra el tiempo de proyección del modo normal.

#### Horas usadas de láser. (ECO)

Muestra el tiempo de proyección del modo ECO.

#### Modo de encendido del láser.

- Normal: Modo normal.
- ECO: Utilice esta función para atenuar la lámpara del proyector que permitirá reducir el consumo de energía y ampliar la vida útil de la lámpara.
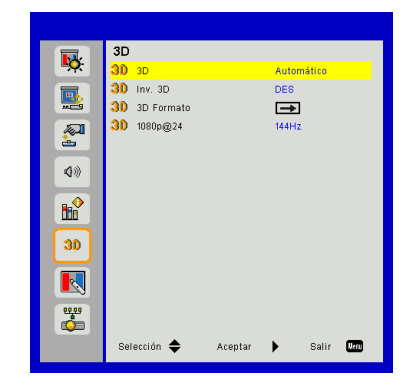

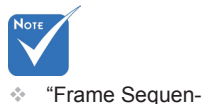

#### <u>3D</u>

- Auto: Cuando se detecte una señal de identificación HDMI 1.4a 3D, la imagen 3D será seleccionada automáticamente.
- Seleccione "ACT" para activar la función 3D.

3D

> Seleccione "Auto" para detectar la señal 3D automáticamente.

#### <u>Inv. 3D</u>

Si observa una imagen distinta o solapada mientras lleva puesto las gafas DLP 3D, es posible que tenga que realizar una "inversión" para obtener una mejor secuencia de imagen izquierda/derecha y obtener así la imagen correcta.

#### 3D Formato

Utilice esta característica para seleccionar el formato 3D. Las opciones son: "Frame Packing", "Side-by-Side (Half)", "Top and Bottom", "Frame Sequential" y "Field Sequential".

#### <u>1080p@24</u>

Utilice esta característica para seleccionar la tasa de actualización de 96 o 144 Hz en el paquete de 24 cuadros a 1080p.

 "Frame Sequential" / "Field Sequential" son admitidos como señales de entrada HQFS 3D por el conector de S-Vídeo/Compuesto.

tial" es admitido

Link 3D por el

conector VGA/ HDMI

como señales de entrada de DLP

 "Frame Packing" / "Side-by-Side (Half)" / "Top and Bottom" son admitidos como señales de entrada 3D HDMI 1.4a.

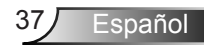

### LAN

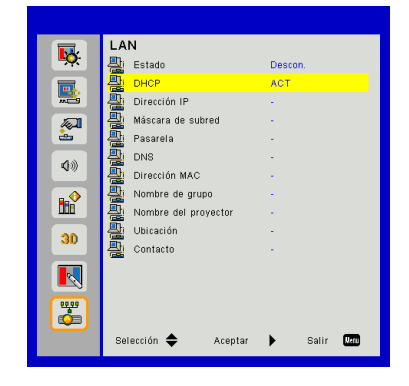

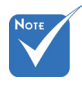

#### Estado

Muestra el estado de la conexión de la red.

Para la asignación de IP, Máscara de subred, Puerta de enlace y configuración DNS acceda a la página de control de la web. Consulte la página 36 para saber cómo acceder a la página de control

de la web.

#### DHCP

Configura los ajustes DHCP.

- Activado: Seleccione "ACT" para permitir que el proyector obtenga la dirección IP automáticamente desde su red.
- Apagado: Seleccione "DES" para asignar manualmente la configuración DNS, IP, máscara de subred y puerta de enlace.

#### Dirección IP

Muestra la dirección IP.

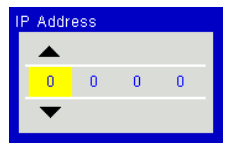

#### Máscara de Subred

Muestra el número de la máscara de subred.

| Subnet | Mask |   |   |  |
|--------|------|---|---|--|
|        |      |   |   |  |
| 0      | 0    | 0 | 0 |  |
| ▼      |      |   |   |  |

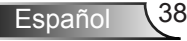

#### Pasarela

Muestra la puerta de enlace predeterminada de la red conectada al proyector.

#### DNS

Muestra el número DNS.

| DNS |   |   |   |  |
|-----|---|---|---|--|
|     |   |   |   |  |
| 0   | 0 | 0 | 0 |  |
| ▼   |   |   |   |  |
|     |   |   |   |  |

#### Dirección MAC

Muestra la dirección MAC.

#### Nombre de grupo

Muestra el nombre del grupo.

#### Nombre del proyector

Muestra el nombre del proyector.

#### Ubicación

Muestra la ubicación del proyector.

#### Contacto

Muestra la información del contacto.

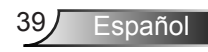

#### Cómo utilizar el explorador Web para controlar el proyector

 Active la opción DHCP para permitir que un servidor DHCP asigne automáticamente una dirección IP, o especifique manualmente la información de red necesaria.

| 🚑 Status      | Connect       |
|---------------|---------------|
| C DHCP        | Off           |
| 🖫 IP Address  | 172.16.1.42   |
| 🕞 Subnet Mask | 255.255.255.0 |
| 🚇 Gateway     | 172.16.1.254  |
| 進 DNS         | 172.16.1.1    |

- 2. A continuación, elija Aplicar y presione el botón OK para completar el proceso de configuración.
- Abra el explorador Web y escriba la dirección OP desde la pantalla LAN OSD. Se abrirá la página que se muestra a continuación:

|     |           |       |      | Tools | Info  | Contact IT Help   |
|-----|-----------|-------|------|-------|-------|-------------------|
|     |           |       |      |       |       |                   |
|     |           |       |      |       |       |                   |
|     | Power     | Vol - | Mute | Vol + | _     |                   |
| Sou | rces List |       |      |       |       | Interface 2.7.2.7 |
|     | VGA - 1   | •     |      |       |       |                   |
|     |           |       |      | Me    | nu 🔺  |                   |
|     |           |       |      |       | Enter |                   |
|     |           |       |      |       |       |                   |
|     | HDMI - 1  |       |      |       |       |                   |
| _   |           | _     |      | _     |       |                   |
|     | Shar      | oness |      |       | 2     |                   |
|     | CRESTRON. |       |      |       | E     | pansion Options   |

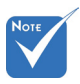

Si utiliza la dirección IP del proyector, no podrá comunicarse con el servidor de servicio. 4. Basado en una página web de red para la entrada de secuencias en pestaña [herramientas], la limitación para la longitud de entrada se encuentra en la siguiente lista ("espacio" y otras teclas de puntuación incluidas):

| Categoría        | Elemento          | Longitud (carac-<br>teres) - entrada |
|------------------|-------------------|--------------------------------------|
|                  | Dirección IP      | 15                                   |
| Control de       | Identificador de  | 2                                    |
| Crestron         | la IP             |                                      |
|                  | Puerto            | 5                                    |
|                  | Nombre del        | 10                                   |
| Provector        | proyector         |                                      |
| FIOyecioi        | Ubicación         | 9                                    |
|                  | Asignado a        | 9                                    |
|                  | DHCP (Habilitado) | No aplicable                         |
|                  | Dirección IP      | 15                                   |
| Configuración do | Máscara de        | 15                                   |
| Conliguración de | Subred            |                                      |
| la leu           | Puerta de enlace  | 15                                   |
|                  | predeterminada    |                                      |
|                  | Servidor DNS      | 15                                   |
| Contropoão del   | Habilitado        | No aplicable                         |
| Contrasena dei   | Nueva contraseña  | 15                                   |
| usuano           | Confirmar         | 15                                   |
|                  | Habilitado        | No aplicable                         |
| Contraseña del   | Nueva contraseña  | 15                                   |
| administrador    | Confirmar         | 15                                   |

| _                |                       |              |                  |   |
|------------------|-----------------------|--------------|------------------|---|
|                  | Projector Information |              | Projector Statur | 3 |
| Projector Name   | PROJECTOR             | Power Status | Power On         |   |
| Location         | LOCATION              | Source       | COMPOSITE        |   |
|                  |                       | Image        | Presentation     |   |
| Firmware Version | A06                   | Projection   | front            |   |
| Mac Address      | BC:9A:77:56:34:88     |              |                  |   |
| Resolution       | 1024x768              |              |                  |   |
| Lamp Hours       | 23                    | Lamp Mode    | Economy Mode     |   |
| Group Name       | GROUP                 | Error Status | 0.Normal         |   |
|                  |                       |              |                  |   |
|                  |                       | exit         |                  |   |
| 00               | RESTRON.              |              |                  |   |

Español 40

#### Cuando realice una conexión directa entre su PC y el proyector

Paso 1: Busque una dirección IP (192.168.0.100) en la función LAN del proyector.

IP Address 192 168 000 100

- Paso 2: Seleccione Aplicar y presione el botón "Entrar" para hacer efectiva la función o presione el botón "Menú" para salir.
- Paso 3: Para abrir Conexiones de red, haga clic en Inicio, seleccione Panel de control, haga clic en Conexiones de red e Internet y, a continuación, haga clic en la conexión que desee configurar y, a continuación, en Tareas de red . haga clic en Cambiar la configuración de esta conexión.
- Paso 4: En la ficha **General**, en **Esta conexión utiliza los siguientes elementos**, haga clic en **Protocolo de Internet (TCP/IP)** y, a continuación, haga clic en "Propiedades".

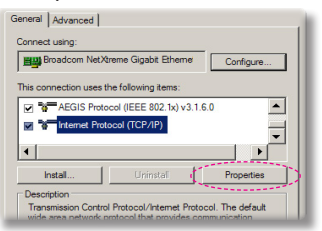

- Paso 5: Haga clic en **Utilizar la siguiente dirección IP** y escriba la siguiente información:
  - 1) Dirección IP: 192.168.0.100
  - 2) Máscara de subred: 255.255.255.0
  - 3) Puerta de enlace predeterminada: 192.168.0.254

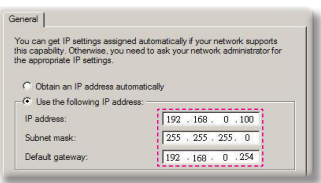

Paso 6: Para abrir el cuadro de diálogo Opciones de Internet, abra el explorador Web IE, haga clic en Opciones de Internet, seleccione la ficha **Conexiones** y haga clic en "Configuración de LAN...".

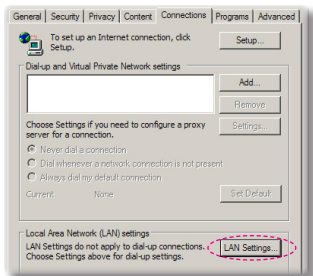

Paso 7: Aparece la ventana de diálogo de Ajustes de la red de área local (LAN). En la zona del servidor Proxy, desmarque la casilla de uso de un servidor proxy para su LAN y haga clic en el botón "OK" dos veces.

| Jse auton                            | atic configuration sci                   | ipt             |                    |
|--------------------------------------|------------------------------------------|-----------------|--------------------|
|                                      | http://192.168.1.4                       | t/proxy.pac     |                    |
|                                      |                                          |                 |                    |
| server                               |                                          |                 |                    |
|                                      |                                          |                 |                    |
| ine a cros                           | or encourse for your LA                  | N (These settin | where the line are |
| lse a pro:<br>lial-up or             | y server for your LA                     | N (These settin | ngs will not apply |
| lse a pro:<br>lial-up or             | y server for your LA<br>PN connections). | N (These settin | ngs will not apply |
| lse a pro:<br>lial-up or<br>/ddress: | PN connections).                         | N (These settin | ngs will not apply |

Paso 8: Abra su navegador IE y escriba la dirección IP 192.168.0.100 en la URL. Pulse a continuación la tecla "Enter".

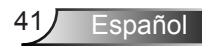

### Herramienta de control de Crestron RoomView

Crestron RoomView<sup>™</sup> proporciona una estación de control central para más de 250 sistemas de control en una única red Ethernet (pueden ser más; el número depende de la combinación del identificador de la IP y de la dirección de la IP). Crestron RoomView monitoriza cada proyector, incluyendo el estado en línea del proyector, la fuente de alimentación del sistema, la vida útil de la lámpara, los ajustes de red y los fallos de hardware, así como cualquier atributo personalizado definido por el administrador. El Administrador puede añadir, suprimir o editar información de la habitación, información de contacto y eventos, que los usuarios pueden registrar automáticamente mediante el software. (Interfaz de funcionamiento como la imagen siguiente)

1. Pantalla principal

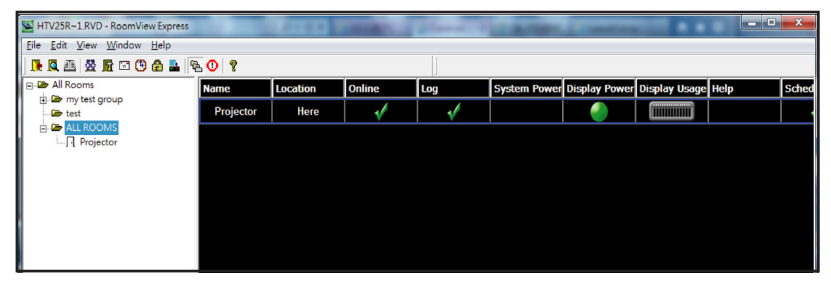

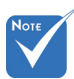

La función de Crestron RoomView está configurada según los modelos y especificaciones de los productos.

#### 2. Editar Habitación

| neral Groups Attributes Assets | Contacts Events            |
|--------------------------------|----------------------------|
| Room Information               |                            |
| Name: crestron room            | Phone:                     |
| Location:                      | e-Control Link: Browse     |
| IP Address: 192.168.0.101      | Video Link:                |
| IPID/IP Port: 03 ¥ 41794       | _                          |
|                                |                            |
| DHCP Enabled                   | SSL                        |
| External Gateway               | Usemame:                   |
| 0.0.0                          | Password:                  |
| Commont                        |                            |
| Johnnene                       |                            |
|                                |                            |
|                                |                            |
|                                | Save Room   Save Ar   Help |
|                                | bave noon bave no nop      |

Español 42

#### 3. Editar Atributo

| Attribute Properties Signal Name: Display Power | Off On<br>Graphic:            |
|-------------------------------------------------|-------------------------------|
| Device: None                                    |                               |
| Join Number: 5 De                               | fault Max, Value: 1           |
| Options<br>Apply attribute to all rooms         | ✓ Display on main view        |
| Apply attribute to all contacts                 | Show on context menu Advanced |
|                                                 |                               |

#### 4. Editar Evento

| Event Properties          |            |                   |
|---------------------------|------------|-------------------|
| Name: Display Off Warning |            | Enable this event |
| Type: Digital 🔍           |            | Repeat event      |
| Join: 9 💌                 |            |                   |
| Schedule                  | Veekdavs   | ☐ Weekends        |
|                           | Monday     | Saturday          |
| End Date: 2010/ 9/ 2 -    | ✓ Tuesday  | Sunday            |
| Time: 0:00:00             | Vednesday  |                   |
|                           | I Thursday |                   |
|                           | 🔽 Friday   |                   |

Para más información, visite: http://www.crestron.com & www.crestron.com/getroomview

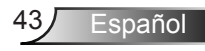

### Acceso a los archivos multimedia

Este proyector admite dos métodos de proyección de archivos multimedia (fotos, vídeos, música, documentos) almacenados en los siguientes dispositivos:

- A través de una llave electrónica inalámbrica (opcional) acceso inalámbrico a los archivos multimedia almacenados en su teléfono móvil, tableta, portátil u ordenador.
- b. a través de la unidad flash USB acceso directo a través de los archivos multimedia almacenados en el dispositivo.

### Cómo acceder al modo Multimedia

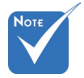

- En el modo de fuente multimedia, la tela MENÚ del teclado se utiliza como tecla de SALIDA. El usuario puede pulsar la tecla "Encendido" del teclado y luego pulsar la tecla "MENÚ" del teclado para mostrar el menú en pantalla desde el modo de fuente Multimedia
- Cuando la Fuente Automática esté Activada el sistema buscará la fuente Multimedia si el usuario hubiese seleccionado alguna vez la fuente Multimedia o si se salta la fuente Multimedia.
- El proyector reiniciará automáticamente el sistema *Multimedia* y volverá al menú Multimedia si no hay ninguna actividad después de unas horas.

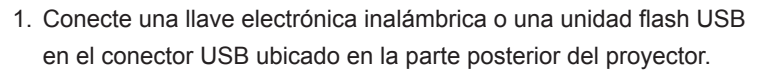

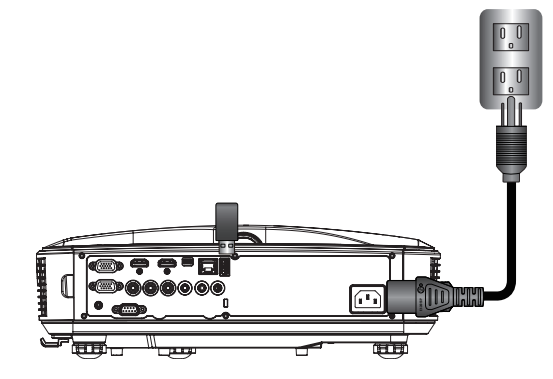

 Pulse "INPUT" ("ENTRADA") en el mando a distancia o en el panel de control para encender el proyector. Cuando aparezca el menú de entrada, pulse las teclas ▲ ▼ para seleccionar "Multimedia" y pulse la tecla "Intro" para confirmarlo.

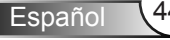

#### Visualización desde móvil

Para acceder a los archivos multimedia almacenados en su dispositivo móvil o tableta, siga los siguientes pasos:

1. Seleccione Móvil / Tableta en el menú Multimedia.

| <br>Multimedia 🔷 🕎 |
|--------------------|
| Mobile/Tablet      |
| Laptop             |
| Desktop            |
| USB Disk           |
| Settings           |

 Descárguese en su dispositivo móvil o tableta la App "EZ-view" desde el App Store (iOS) o el Play Store (Android).

|                                               | Media<br>Mob                                                           | Display<br>ile / Tablet | ◆ ⊒                                        |
|-----------------------------------------------|------------------------------------------------------------------------|-------------------------|--------------------------------------------|
| Install app "Ezview" from<br>Google/app store | 2<br>Enable your phone WIFI function,<br>and search for AP to connect. | 3<br>Enter password     | Open "EZview" and enter<br>PCTOOL password |
|                                               | AP Name                                                                | Password                | 5997                                       |
|                                               |                                                                        |                         |                                            |

- 3. Active la función Wi-Fi en su dispositivo móvil o tableta y busque el nombre de la AP en la lista de redes Wi-Fi.
- En la primera conexión de la wifi, deberá introducir la contraseña. Introduzca la contraseña en la pantalla Nombre AP de paso 2.
- 5. Ejecute la aplicación "EZ-View" e introduzca la contraseña PCTOOL en el paso 3.
- Espere a que se establezca la conexión. Los archivos multimedia de su dispositivo móvil o tableta pueden ser accedidos usando el proyector.

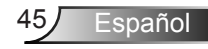

#### Visualización desde portátil

Realice los siguientes pasos para acceder a los archivos multimedia almacenados en su portátil:

1. En el menú *Multimedia*, seleccione Portátil.

|       | Multimedia    |
|-------|---------------|
|       | Mobile/Tablet |
|       | Laptop        |
|       | Desktop       |
|       | USB Disk      |
| sos s | Settings      |

2. Active la función Wi-Fi en su portátil y busque el nombre AP en la lista de redes Wi-Fi.

| Image: Control of the second second |                                                                    | La Mec              | dia Display<br><b>ptop</b>                                                                | ▶ ⊒                                                                       |
|----------------------------------------------------------------------------------------------------|--------------------------------------------------------------------|---------------------|-------------------------------------------------------------------------------------------|---------------------------------------------------------------------------|
| AP Name Password IP Address Control Code<br>8856                                                                                                    | Enable your laptop WIFI function,<br>and search for AP to connect. | 2<br>Enter password | 3<br>open browser and enter ip address<br>below and select & install application<br>by OS | open EZview and enter control code<br>on the left-down side of the screen |
|                                                                                                    | AP Name                                                            | Password            | IP Address                                                                                | Control Code<br>8856                                                      |

- 3. En la primera conexión del wifi deberá introducir la contraseña. Introduzca la contraseña en el paso 2.
- 4. Abra su navegador web e introduzca la dirección IP en la misma subred. Seleccione "Wifi" en el lateral izquierdo e la página web para instalar la aplicación requerida por el sistema operativo.
- 5. Una vez que la instalación sea completada. Ejecute la

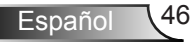

aplicación "EZ-view" e introduzca el código de control mostrado en el lateral inferior derecho de la pantalla.

 Espere a que se establezca la conexión. Los archivos multimedia de su portátil pueden ser accedidos usando el proyector.

#### Visualización desde ordenador

Realice los siguientes pasos para visualizar los archivos multimedia almacenados en su ordenador:

1. Seleccione Ordenador en el menú Multimedia.

|           |          | Multimedia | <b>\$</b> . | <u></u> |
|-----------|----------|------------|-------------|---------|
|           | Laptop   |            |             |         |
|           | Desktop  |            |             |         |
|           | USB Disk |            |             |         |
| A SUSSESS | Settings |            |             |         |
|           |          |            |             |         |

 Abra su navegador web e introduzca la dirección IP. Seleccione "Wifi" en el lateral izquierdo de la pantalla e instale la aplicación requerida por el sistema operativo.

| Med<br>■ De                                                   | ia Display 🔶 🖳<br>sktop                             |
|---------------------------------------------------------------|-----------------------------------------------------|
| open browser and enter (p address                             | Copen EZview and enter centrol code                 |
| below and select & install application<br>by OS<br>IP Address | on the left-down side of the screen<br>Control Code |
| 10.2.28.23                                                    | 1455                                                |
|                                                               |                                                     |
|                                                               |                                                     |

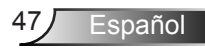

- Una vez que la instalación sea completada. Ejecute la aplicación "EZ-view" e introduzca el código de control mostrado en el lateral inferior derecho de la pantalla.
- Espere a que se establezca la conexión. Los archivos multimedia de su ordenador pueden ser accedidos desde su proyector.

#### EZ-View

- 1. Antes de abrir la aplicación EZ-View, el usuario debe introducir la contraseña mostrada en la pantalla.
- 2. La aplicación ofrece la siguiente función de espejo de imagen.
- Selección de modo: el modo gráfica ofrece la tasa de actualización más lenta, mejor calidad de imagen. El modo de vídeo tiene mejor rendimiento de actualización para mostrar vídeo.
- Selección de pantalla: puede mostrar el escritorio de la pantalla o el escritorio de extensión de su portátil u ordenador.
- 5. Dividir pantalla: puede realizar reflejar diferentes usuarios en pantalla. Número máximo de pantalla es cuatro.

| Control the pro | ojector via web page          | Link          |
|-----------------|-------------------------------|---------------|
| Node            |                               |               |
| Graphic         | 💽 Video                       |               |
| Display         |                               |               |
|                 | <ul> <li>Extension</li> </ul> |               |
| Split Screen    |                               |               |
| 0               | 0 💶 0 💵                       | Change Layout |

#### Visualización de almacenamiento USB

Realice los siguientes pasos para acceder a los archivos multimedia desde su unidad flash USB:

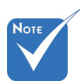

#### Las animaciones de PowerPoint no son compatibles.

 Consulte los apéndices para conocer los detalles de la lista de compatibilidad MMA.

48

Españo

#### Formato de archivo admitido

| Categoría Multimedia | Formato de archivo                                             |
|----------------------|----------------------------------------------------------------|
| Fotografía           | BMP, JPG, PNG                                                  |
| Música               | MP3, WMA                                                       |
| Vídeo                | AVI, MOV, MP4, RM, RMVB, DAT, MPG,<br>ISO, TS, MKV, VOB, y WMV |
| Documento            | WORD, EXCEL, PPT*, PDF                                         |

 En el menú *Multimedia*, seleccione Unidad USB. A veces la selección del USB es más lento. Esto lo causa el multimedia USB preparado.

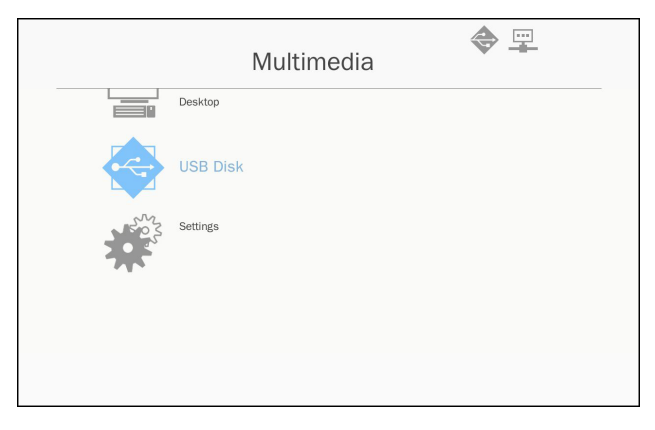

 Use las ▲ ▼ teclas para seleccionar las teclas para seleccionar la categoría de archivo y pulse la tecla "Intro".

|     | Multi    | media             |
|-----|----------|-------------------|
|     | Desktop  |                   |
|     | USB Disk | Photo             |
| 202 | Settings | Video             |
|     |          | Music             |
|     |          | W P Office viewer |
|     |          |                   |
|     |          |                   |

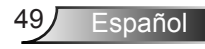

 Use las teclas ▲ ▼ para seleccionar el archivo que desea visualizar / reproducir y pulse la tecla "Intro" para confirmarlo.

#### Fotografía

 Seleccione la fotografía que introducirá en la lista de archivos. Use las teclas arriba, abajo, izquierda o derecha para seleccionar la imagen.

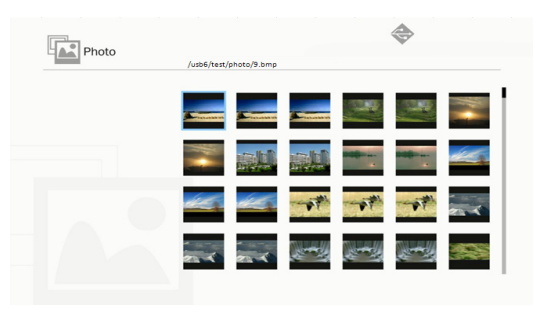

2. Seleccione una imagen y pulse la tecla intro.

Pulse la tecla intro para mostrar la barra de herramientas, pulse la tecla borrar para mostrar la barra de herramienta. La barra de herramienta incluye girar, pantalla completa (mantiene el ratio original), imagen anterior con imagen siguiente, presentación de diapositivas, eliminar, información de imagen y salir.

El usuario pulse primero la tecla "Intro" para seleccionar una de las funciones en la barra de herramientas y entonces pulse "Intro" para proceder con opciones diferentes de la función. A continuación pulse izquierda/derecha para la función siguiente/ anterior. Pero cuando el usuario selecciona rotación/zoom, el usuario puede pulsar la tecla "Intro" para pasar entre las diferentes opciones. El usuario puede pulsar la tecla "Salir" para salir de la función.

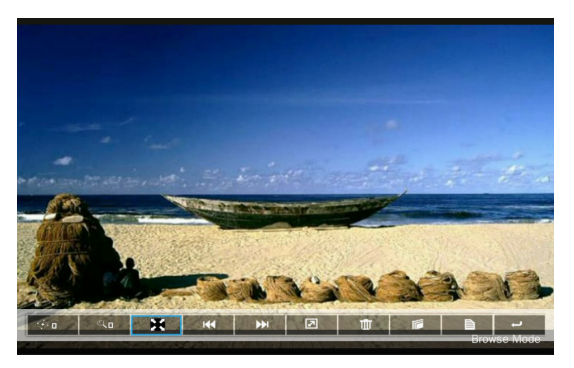

Español 50

| Funciones    | Definido                                                                                                    |
|--------------|----------------------------------------------------------------------------------------------------|
| < <b>∲</b> ∎ | Cambio de grado: 0, 90, 180, 270<br>Introduzca la tecla ciclo<br>Deje la tecla Volver y no guarde la función                                                                               |
| ٩            | Acercar Zoom: x1, x2, x3, x4<br>Introduzca la tecla ciclo<br>En el modo Acercar Zoom use las teclas de fle-<br>cha para mover el contenido.<br>Deje la tecla Volver y no guarde la función |
| X            | Pantalla completa<br>Mantenga el ratio de la imagen y no guarde la<br>función                                                                                                    |
| <b>H44</b>   | Imagen anterior                                                                                                    |
| •••          | Siguiente imagen                                                                                                    |
| 2            | Presentación de diapositivas<br>Pulse para iniciar y pulse de nuevo para detenerlo                                                                                                    |
| Ψ            | Eliminar del disco USB                                                                                                    |
| <b>I</b>     | Copiar a la memoria interna<br>No es compatible en este modelo                                                                                                    |
| È            | Información                                                                                                    |
| t            | Cierre la barra de herramienta                                                                                                    |

#### Vídeo

1. Seleccione el vídeo que introducirá en la lista de archivo Use la tecla arriba y bajo para seleccionar el archivo de vídeo.

| Video | /usb6/007惡魔四伏 Spectre.2015.108      | IOp.BluRay.H264.AAC-RAI | RBG.mp  |
|-------|-------------------------------------|-------------------------|---------|
|       | ▲ 007窓慶四伏 Spectre:2015.1080p.E      | BluR                    | 2894 MB |
|       | 8280                                | 2016-11-04 07:13        |         |
|       | 8280test                            | 2016-11-04 07:15        |         |
|       | Full Metal Jacket 1987.Remastered.T | 'rue.                   | 2662 MB |
|       | Subtitle                            | 2016-11-04 07:16        |         |
|       | Test                                | 2016-11-04 07:17        |         |
|       | test_video_for_all                  | 2016-11-04 07:19        |         |
|       | C VG872C                            | 2016-11-04 06:32        |         |
|       | ◆ 唐伯虎點秋香_1080p.mp4                  | 2016-05-20 09:13        | 1743 MB |

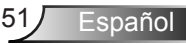

2. Seleccione el archivo de vídeo y pulse la tecla intro para reproducir el vídeo.

Pulse la tecla intro para mostrar la barra de herramientas, pulse la tecla borrar para mostrar la barra de herramienta.

| Funciones             | Tecla definida                                                                                                    |
|-----------------------|----------------------------------------------------------------------------------------------------|
| Retroceder            | Tecla izquierda                                                                                                    |
| Adelante              | Tecla derecha                                                                                                    |
| Reproducir/<br>pausar | Intro                                                                                                    |
| Modo Display          | Solo muestra si el modo de reproducción estaba en<br>repetición o individual<br>Para configurar el modo de reproducción, el<br>usuario puede acceder al modo ajustes /vídeo /<br>repetición para cambiar el modo de repetición |

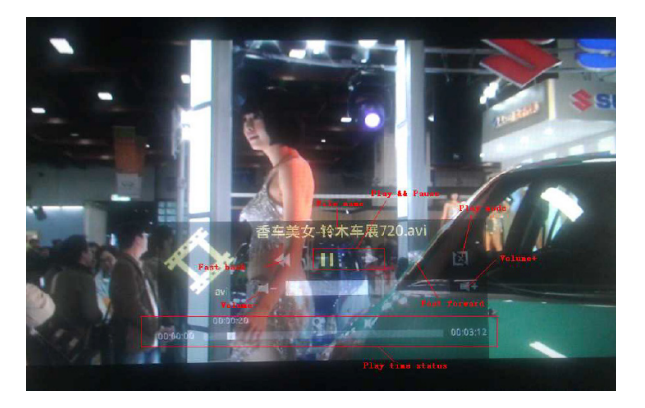

#### Música

 Seleccione la Música que introducirá en la lista de archivo. Use la tecla arriba y abajo para seleccionar el archivo de audio.

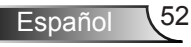

| /usb6/測试/音樂/mp3/08 CLOSE TO YO   | J - BONNIE LAM.mp3     |  |
|----------------------------------|------------------------|--|
|                                  |                        |  |
| A304-MP3_320kps.mp3              | 2007-08-30 07:08 9 MB  |  |
| 02 DESPERADO - SUSAN WONG.mp3    | 2008-02-28 08:11 8 MB  |  |
| 03 TAMMY - BONNIE LAM.mp3        | 2008-02-28 08:11 7 MB  |  |
| 07 MOON RIVER - MIMI LO.mp3      | 2008-02-28 08:12 8 MB  |  |
| 08 CLOSE TO YOU - BONNIE LAM.mp3 | 2008-02-28 08:12 10 MB |  |
| 1kHz·10dB_sin.mp3                | 2008-04-18 15:35 5 MB  |  |
| IKhzOdB.mp3                      | 2008-04-18 15:35 2 MB  |  |
| a thousand miles.wma             | 2007-12-14 12:32 2 MB  |  |
| A302-MP3_192kps.mp3              | 2007-08-30 07:06 7 MB  |  |

2. Seleccione el archivo de audio y pulse la tecla intro para reproducir la música.

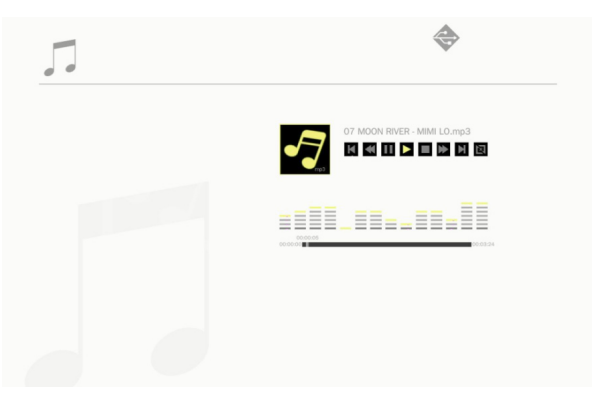

| Funciones             | Tecla definida                                                                                                    |
|-----------------------|----------------------------------------------------------------------------------------------------|
| Archivo<br>anterior   | Tecla arriba                                                                                                    |
| Siguiente<br>archivo  | Tecla abajo                                                                                                    |
| rebobinar             | Tecla izquierda                                                                                                    |
| Adelante              | Tecla derecha                                                                                                    |
| Reproducir/<br>pausar | Intro                                                                                                    |
| Modo<br>Display       | Solo muestra si el modo de reproducción estaba en<br>repetición o individual<br>Para configurar el modo de reproducción, el usuario<br>puede acceder al modo ajustes / música / repetir para<br>modificar el modo de repetición |

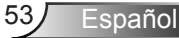

#### Visualizador de Office

1. Seleccione el visualizador office que introducirá en la lista de archivo.

Use la tecla arriba y abajo para seleccionar el archivo documento.

| WP Offi | ce viewer |                                | \$                                 |
|---------|-----------|--------------------------------|------------------------------------|
|         |           | /usb6/VG872C/SP-1804_v1.4.14/v | 1.4.14 (SP-1804)/Driver/InstDII/Is |
|         |           | Readme.txt                     | 2014-12-14 14:26 1 KB              |
|         |           | CDM_20160530113612.bt          | 2016-05-30 03:36 1 KB              |
|         |           | license.txt                    | 2004-04-14 17:57 1 KB              |
|         |           | readme.txt                     | 2004-05-08 10:52 1 KB              |
|         |           | ReadMe.txt                     | 2004-04-14 17:56 1 KB              |
|         |           | LogoVerificationReport.pdf     | 2010-08-11 04:54 41 KB             |
|         |           | 2176 Release Info.DOC          | 2005-12-12 15:29 10 KB             |
|         |           | vcom driver install.doc        | 2011-05-31 02:00 239 KB            |
|         |           | Readme.txt                     | 2004-04-14 17:56 1 KB              |
|         |           |                                |                                    |
|         |           |                                |                                    |

- 2. Seleccione un documento y pulse la tecla intro.
  - Pulse la tecla intro para mostrar la barra de herramientas, pulse la tecla borrar para mostrar la barra de herramienta. La barra de herramienta incluye panorámica de imagen, acercar zoom, alejar zoom, información.

| Funciones | Definido                                                             |
|-----------|----------------------------------------------------------------------|
|           | Contenido para mover a la izquierda<br>Introduzca la tecla para usar |
|           | Contenido para mover a la derecha<br>Introduzca la tecla para usar   |
|           | Contenido para mover arriba<br>Introduzca la tecla para usar         |
|           | Contenido para mover abajo<br>Introduzca la tecla para usar          |
| Ð         | Acercar el zoom<br>Introduzca la tecla para usar                     |
| 9         | Alejar el zoom<br>Introduzca la tecla para usar                      |
|           | Modo Display<br>Consulte la nota 3                                   |

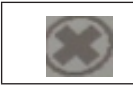

Cierre la barra de herramienta Introduzca la tecla para usar

- \*Nota 1. El tiempo de decodificación depende de cuántos objetos integrados haya en el archivo de documento , no depende del tamaño del archivo.
- \*Nota 2. El visualizador Office configurará el ratio de visualización por cada archivo de documento.
- \*Nota 3. Comportamiento del modo de visualización:

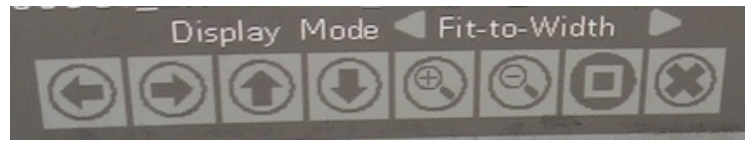

- Seleccione el modo de visualización y pulse la tecla intro, luego use la tecla derecha/izquierda para seleccionar "ajustar a pantalla, ajustar a altura o ajustar a pantalla" y pulse la tecla intro para confirmarlo.
- Pulse la tecla Salir para salir de modo de visualización y luego use la tecla derecha/izquierda para seleccionar otras funciones.

#### Configuración de los ajustes multimedia

Realice los siguientes pasos para modificar los ajustes:

1. Seleccione Ajustes en el menú Multimedia.

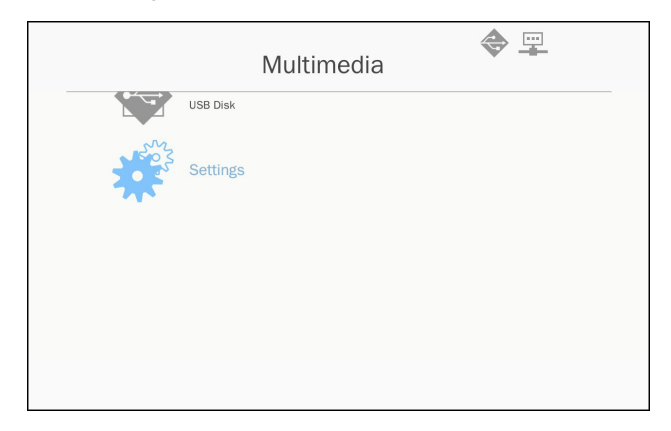

 Use las ▲ ▼ teclas para seleccionar la opción de menú deseada y pulse la tecla "Intro" para entrar en el submenú.

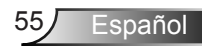

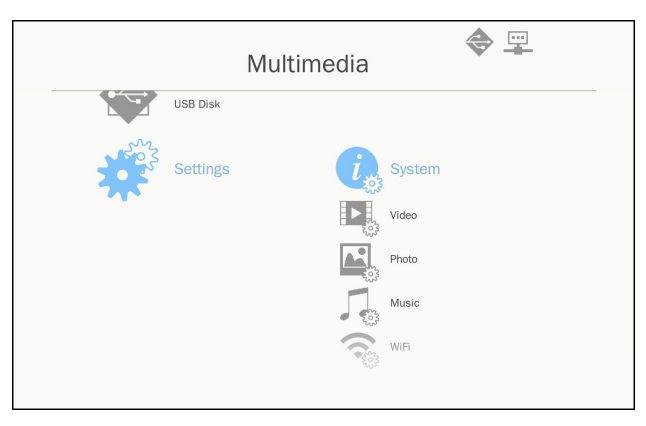

- Sistema: Seleccione esta opción para visualizar la versión del firmware y actualizar el firmware.
- Vídeo: Seleccione esta opción para cambiar la relación de aspecto de la pantalla y configurar el modo de repetición.
- Fotografía: Seleccione esta opción para cambiar la relación de aspecto de la pantalla, el patrón de pase de diapositivas y la duración de pase de diapositivas.
- Música: Seleccione esta opción para configurar el modo de repetición.
- WiFi: Seleccione esta opción para configurar la conexión WiFi.
- Use las teclas ▲ ▼ para seleccionar el ajuste / seleccionar la configuración y pulse la tecla "Intro" para confirmarlo.

#### Configuración Wifi

Para configurar la configuración Wifi, el usuario tiene que configurar los ajustes AP y la configuración del modo cliente. Se basa en la topología de red tal y como se ilustra a continuación.

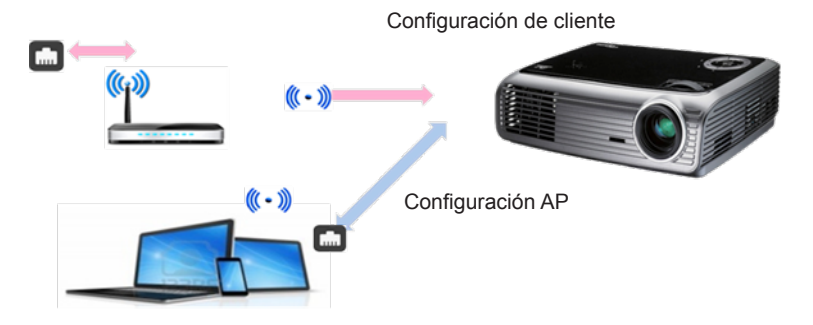

✓ Configuración AP

La configuración AP define el SSID entre el proyector y el ordenador del usuario. El proyector actúa como un punto de acceso Wifi. El ordenador/portátil se conecta a este punto de acceso Wifi que puede usar la función de mirroring / streaming multimedia con el software EZ-View. Esta configuración es similar a la del punto de acceso, el usuario puede definir aquí el nombre SSID y la contraseña.

✓ Configuración del modo cliente.

En la tarjeta multimedia, el proyector puede ser un punto de acceso pero también un cliente para punto de acceso Wifi pública. En otras palabras, el proyector tiene la capacidad de conectarse a internet inalámbricamente. De la misma forma que el portátil se conecta a internet, el usuario debe definir la contraseña y seleccionar el punto de acceso público apropiado. El proyector y los usuarios de su punto de acceso pueden conectarse a internet a través de la conexión Wifi. Si el proyector ya está conectado a internet a través del RJ45, el usuario puede ignorar esta configuración.

El usuario puede usar la tecla izquierda/derecha para cambiar la configuración entre configuración AP y configuración de modo cliente. Use la tecla arriba/abajo para mover cada elemento de la configuración.

| AP S     | etting           | AP List (Client Mode) |
|----------|------------------|-----------------------|
|          |                  | ON                    |
| SSID     | EZ Mobile-791197 |                       |
| Security | WPA2             |                       |
| PSK      | 87654321         |                       |
|          |                  |                       |
|          | V X              |                       |

En la configuración AP, el usuario puede definir el nombre SSID y definir la contraseña en el elemento PSK. El elemento seguridad no tiene la capacidad para cambiar, solo la encriptación WPA2 es compatible en el modo AP.

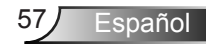

A continuación se muestran los pasos para configurar el elemento:

 Use arriba/abajo para controlar el enfoque azul y seleccione el elemento SSID. Pulse a continuación la tecla intro. Aparecerá un teclado virtual y la SSID será eliminada para introducir al usuario. Cuando lo haya completado, pulse la tecla Salir en el mando a distancia y navegue con la tecla arriba/abajo para ir al elemento anterior/siguiente.

| AP Settin | ng     | A   | P List (Client I | Mode) |   |
|-----------|--------|-----|------------------|-------|---|
| SSID      |        |     | C                | N     | 0 |
| Security  | WPA2   |     |                  |       |   |
| PSK 87    | 654321 |     |                  |       |   |
|           |        |     |                  |       |   |
| 1 2 3 4   |        | *ap |                  |       |   |
| Tab o v o |        | 1   |                  |       |   |

 Use la tecla arriba/abajo para llegar al elemento PSK. Siga los pasos como en el caso 1 para introducir el PSK. Se requieren 8 caracteres.

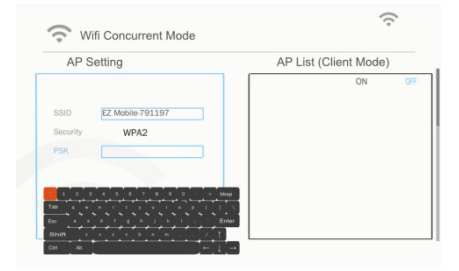

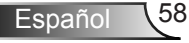

3) A continuación, mueva la tecla arriba/abajo para seleccionar "V" y pulse la tecla Intro para finalizar la configuración AP. La tarjeta multimedia del proyector se reiniciará y deberá esperar un par de segundos. Si desea cancelar la configuración, vaya al botón "X" y pulse la tecla intro. La configuración SSID y PSK volverá a la configuración original.

| AP Se    | etting           | AP List (Client Mode) | ) |
|----------|------------------|-----------------------|---|
|          |                  | ON                    |   |
| SSID     | EZ Mobile-791197 |                       |   |
| Security | WPA2             |                       |   |
| PSK      | 87654321         |                       |   |
|          |                  |                       |   |
|          | V X              |                       |   |
|          |                  |                       |   |

Si el proyector necesita conectarse a internet de forma inalámbrica, el usuario tiene que configurar el modo cliente. Usando la tecla derecha/izquierda para mover la ventana activa al modo cliente, configure siguiendo estos procedimientos.

 Use la tecla arriba/abajo para controlar el enfoque azul, seleccione "activado" en la lista AP (Modo cliente) y pulse la tecla intro.

| AP S     | etting           | AP List (Client Mode) |
|----------|------------------|-----------------------|
| SSID     | EZ Mobile-791197 |                       |
| Security | WPA2             |                       |
| PSK      | 87654321         |                       |
|          |                  |                       |
|          | V X              |                       |

 Use la tecla arriba/abajo para seleccionar el router Wifi al que desea conectarse y pulse la tecla Intro.

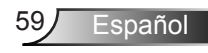

| AP S     | Setting          | AP List (Client Mode | e)  |
|----------|------------------|----------------------|-----|
|          |                  | ON                   | OFF |
|          |                  | dlink-123            |     |
| SSID     | EZ Mobile-791197 | elien                |     |
| Security | WPA2             | Actions_TPE_14F      |     |
| PSK      | 87654321         | EZCastPro_EF486D6A   |     |
|          |                  | HDCastPro_EF49AAD3   |     |
|          |                  | HK-PD-03             |     |
|          | ✓ X              | Lotuspec             |     |
|          |                  | EZProjector 061094ED |     |

 Una vez seleccionado el punto de acceso, el usuario tiene que introducir la contraseña en el lateral izquierdo de la ventana PSK, y seleccione OK para proceder.

| AP Setting                  | AP List (Client Mod  | le) |
|-----------------------------|----------------------|-----|
|                             | ON                   | OF  |
| SSID dlink-123              | dlink-123            |     |
| PSK                         | elien                |     |
| OK Cancel                   | Actions_TPE_14F      |     |
|                             | EZCastPro_EF486D6A   |     |
|                             | HDCastPro_EF49AAD3   |     |
|                             | HK-PD-03             |     |
| 1 2 3 4 5 6 7 8 9 0 - = bks | Lotuspec             |     |
|                             | EZProjector 061094FD |     |

4) El estado de conexión se mostrará en el lateral inferior y se mostrará la conexión correcta una vez se haya completado. Compruebe que el inicio de sesión del punto de acceso se muestre en azul.

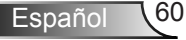

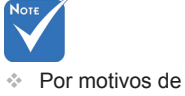

Por motivos de seguridad, el elemento de seguridad no tiene la capacidad de cambiar, solo la encriptación WPA2 es compatible en el modo AP. En la configuración del modo cliente, WPA/WPA2 son compatible.

| AP Se                                    | tting                                                                          | AP List (Client Mode                                                                                                    | e)   |
|------------------------------------------|--------------------------------------------------------------------------------|----------------------------------------------------------------------------------------------------|------|
|                                          |                                                                                | ON                                                                                                    | 1    |
|                                          |                                                                                | dlink-123                                                                                                    |      |
| SSID                                     | EZ Mobile-791197                                                               | elien                                                                                                    |      |
| Security                                 | WPA2                                                                           | Actions_TPE_14F                                                                                                    |      |
| PSK                                      | 87654321                                                                       | EZCastPro_EF486D6A                                                                                                    |      |
|                                          |                                                                                | HDCastPro_EF49AAD3                                                                                                    |      |
|                                          |                                                                                | HK-PD-03                                                                                                    |      |
|                                          | × ×                                                                            | Lotuspec                                                                                                    |      |
|                                          |                                                                                | EZProjector_061094FD                                                                                                    |      |
| 🔿 Wifi                                   | Connecting                                                                     | ; to dlink-123                                                                                                    | sh a |
| Wifi<br>AP Se                            | Connecting<br>Concurrent Mode<br>tting                                         | g to dlink-123                                                                                                    | sh a |
| Wifi<br>AP Se                            | Connecting<br>Concurrent Mode<br>tting                                         | to dlink-123                                                                                                    | sh ( |
| Wifi<br>AP Se                            | Connecting<br>Concurrent Mode<br>tting                                         | AP List (Client Mode                                                                                                    | sh ( |
| Wifi<br>AP Se                            | Connecting<br>Concurrent Mode<br>tting<br>EZ Mobile-791197                     | AP List (Client Mode                                                                                                    | sh ( |
| Wifi<br>AP Se<br>SSID<br>Security        | Connecting<br>Concurrent Mode<br>tting<br>EZ Mobile-791197<br>WPA2             | AP List (Client Mode<br>V dink-123                                                                                                    | sh ( |
| Wifi<br>AP Se<br>SSID<br>Security<br>PSK | Connecting<br>Concurrent Mode<br>tting<br>EZ Mobile-791197<br>WPA2<br>87654321 | AP List (Client Mode<br>ON<br>V dlink-123<br>elien<br>Actions_TPE_14F<br>EZCastPro_EF486D6A                                                        | sh ( |
| Wifi<br>AP Se<br>SSID<br>Security<br>PSK | Connecting<br>Concurrent Mode<br>tting<br>EZ Mobile-791197<br>WPA2<br>87654321 | AP List (Client Mode<br>AP List (Client Mode<br>ON<br>V dink-123<br>elen<br>Actions_TPE_14F<br>EZCastPro_EF486D6A<br>HDCastPro_EF49AAD3            | sh ( |
| Wifi<br>AP Se<br>SSID<br>Security<br>PSK | Connecting<br>Concurrent Mode<br>tting<br>EZ Mobile-791197<br>WPA2<br>87654321 | AP List (Client Mode<br>AP List (Client Mode<br>ON<br>dlink-123<br>elien<br>Actions_TPE_14F<br>EZCastPro_EF486D6A<br>HDCastPro_EF49AD3<br>HK-PD-03 | sh ( |

Connect successfully ,soft\_ap will re\_start !

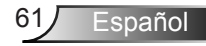

### Instalación y limpieza del filtro de polvo opcional

Le recomendamos que limpie el filtro de polvo cada 500 horas de uso o más a menudo si está usando el proyector en un ambiente con polvo.

Cuando aparezca el mensaje de advertencia, realice los siguientes pasos para limpiar el filtro de aire:

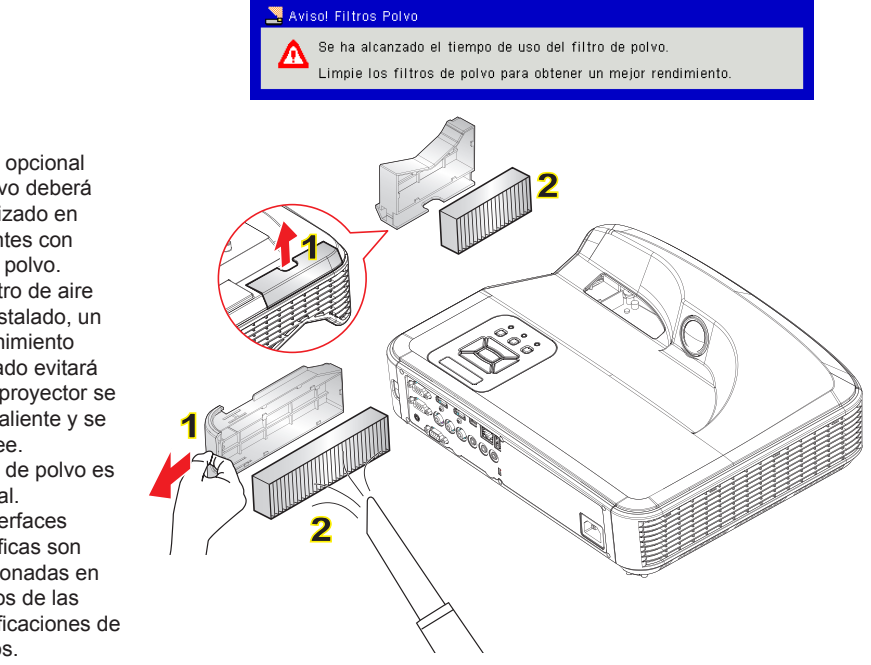

- Procedimiento de limpieza del filtro de aire: O
- 1. Apague el proyector pulsando el botón "U".
- 2. Desconecte el cable de alimentación.
- Extraiga el filtro de polvo, tal y como se muestra en la ilustración. 1
- Extraiga cuidadosamente el filtro de polvo. Limpie o cambie el filtro. 2
- Para instalar el filtro, revierta los pasos anteriores.
- 5. Encienda el proyector y restablezca el contador de uso del filtro de polvo cuando este filtro de polvo haya sido sustituido.

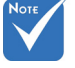

- El filtro opcional del polvo deberá ser utilizado en ambientes con mucho polvo.
- Si el filtro de aire está instalado, un mantenimiento adecuado evitará que el proyector se sobrecaliente y se estropee.
- El filtro de polvo es opcional.
- Las interfaces específicas son seleccionadas en términos de las especificaciones de los tipos.

### Lista de compatibilidad MMA

| imagen               |            |               |                   |
|----------------------|------------|---------------|-------------------|
| Formato de<br>imagen | Perfil     | Espacio Color | Límite de tamaño  |
|                      |            | YUV400        | 8000 x 6000       |
|                      |            | YUV420        | 8000 x 6000       |
|                      | Línea base | YUV422        | 8000 x 6000       |
|                      |            | YUV440        | 8000 x 6000       |
|                      |            | YUV444        | 8000 x 6000       |
| JPEG                 |            | YUV400        |                   |
|                      | Progresivo | YUV420        |                   |
|                      |            | YUV422        | Anchura <= 10240  |
|                      |            | YUV440        | y / itura <= 0+00 |
|                      |            | YUV444        |                   |
| BMP                  | Sin límite | Sin límite    | Sin límite        |

### Audio

| Formato de Audio | Tasa de Muestra (KHz) | Tasa de Bits (Bbps) |
|------------------|-----------------------|---------------------|
| MP1/MP2/MP3      | 8-48                  | 8-320               |
| WMA              | 22-48                 | 5-320               |
| OGG              | 8-48                  | 64-320              |
| ADPCM-WAV        | 8-48                  | 32-384              |
| PCM-WAV          | 8-48                  | 128-1536            |

Vídeo Extensión Audio/ Compatibilidad de Codec Explicación de archivo Vídeo Nivel/Perfil Hasta 1080P 30fps MJPEG 80Mbps Hasta Perfil Alto, Niveles Admite menos H 264/AVC 1 - 4.1 (1080P 30fps de 6 cuadros de 25Mbps) referencia Hasta perfil Simple **XVID** Avanzado (1080P 30fps 30Mbps) .avi WMV3 Hasta Perfil Principal; Vídeo .mkv Nivel bajo, medio (WMV Ver 9) (1080P 30fps 25Mbps) Perfil Principal, niveles MPEG2 bajo y principal (1080P 30fps 30Mbps) Perfil Simple Avanzado (imagen de cuadro), MPFG4 Niveles 0 - 5 (1080P 30fps 30Mbps) Perfil Simple v Principal; No compatible Niveles Bajo, Medio y Vídeo VC-1 con el Perfil Alto Avanzado VC-1 (1080P 30fps 25Mbps) MPEG-1 .avi Layer I, II .mkv MPEG-1 Laver III Audio (mp3) PCM ADPCM

| 4-            | MP    | MPEG2                        | Perfil Principal, niveles<br>bajo y principal<br>(1080P 30fps 30Mbps)                  |                                               |
|---------------|-------|------------------------------|----------------------------------------------------------------------------------------|-----------------------------------------------|
| .IS           | Video | H.264/AVC                    | Hasta Perfil Alto, Niveles<br>1 - 4.1<br>(1080P 30fps 25Mbps)                          | Admite menos<br>de 6 cuadros de<br>referencia |
|               | Vídeo | MPEG-1<br>Layer I, II        |                                                                                        |                                               |
| .ts           |       | MPEG-1<br>Layer III<br>(mp3) |                                                                                        |                                               |
|               |       | LPCM                         |                                                                                        |                                               |
|               |       | MPEG1                        | Perfil Principal, niveles<br>bajo y principal<br>(1080P 30fps 30Mbps)                  | Imagen-D no<br>compatible                     |
| .dat<br>.vob  | Video | MPEG2                        | Perfil Principal, niveles<br>bajo y principal<br>(1080P 30fps 30Mbps)                  |                                               |
| .mpg<br>.mpeg | Audio | MPEG-1<br>Layer I, II        |                                                                                        |                                               |
|               |       | MPEG-1<br>Layer III<br>(mp3) |                                                                                        |                                               |
|               |       | LPCM                         |                                                                                        |                                               |
|               | Vídeo | MPEG4                        | Perfil Simple Avanzado<br>(imagen de cuadro),<br>Niveles 0 - 5<br>(1080P 30fps 30Mbps) |                                               |
| .mov<br>.mp4  |       | H.264/AVC                    | Hasta Perfil Alto,<br>Niveles 1 - 4.1<br>(1080P 30fps 25Mbps)                          | Admite menos<br>de 6 cuadros de<br>referencia |
|               |       | AMR                          |                                                                                        |                                               |
|               | Audio | PCM                          |                                                                                        |                                               |
|               |       | ADPCM                        |                                                                                        |                                               |

65 Español

| .wmv | Vídeo | WMV3<br>(WMV Ver<br>9)           | Hasta Perfil Principal;<br>Nivel bajo, medio<br>(1080P 30fps 25Mbps) |                                 |
|------|-------|----------------------------------|----------------------------------------------------------------------|---------------------------------|
|      | Audio | WMA2<br>(WMA Ver 9<br>y Ver 9.1) |                                                                      | Compatible con<br>WMA Ver 9 Pro |

### **Subtítulos**

| Formato      | Fuente         | Tamaño de subtítulos    |
|--------------|----------------|-------------------------|
| SRT Estándar | UTF-8 / UTF-16 | 8 bits hasta 1280 x 800 |
| SMI          |                |                         |
| SSA/ASS      |                |                         |

Nota: NO admite código mezclado en los archivos de subtítulos.

### Visualizador de Office

| Formato de<br>archivo | Versión compatible                                    | Límite de<br>Páginas/<br>Líneas       | Límite de<br>tamaño | Comenta-<br>rio                                                     |
|-----------------------|-------------------------------------------------------|---------------------------------------|---------------------|---------------------------------------------------------------------|
|                       | PDF 1.0                                               |                                       |                     |                                                                     |
|                       | PDF 1.1                                               | Hasta 1000                            |                     |                                                                     |
| Adobe PDF             | PDF 1.2                                               | páginas                               | Hasta 75MB          |                                                                     |
|                       | PDF 1.3                                               | (Un archivo)                          |                     |                                                                     |
|                       | PDF 1.4                                               |                                       |                     |                                                                     |
|                       | PowerPoint 97 Británico.                              |                                       | Hasta 19MB          |                                                                     |
|                       | PowerPoint 2000, 2002,<br>2003.                       |                                       |                     | No admite<br>el orden de<br>la presen-<br>tación de<br>diapositivas |
|                       | PowerPoint 2007 (.pptx).                              |                                       |                     |                                                                     |
| MS                    | PowerPoint 2010 (.pptx),.                             | Hasta 1000<br>páginas<br>(Un archivo) |                     |                                                                     |
| PowerPoint            | Office XP PowerPoint.                                 |                                       |                     |                                                                     |
|                       | Presentación PowerPoint -<br>2003 y anteriores (.ppx) |                                       |                     |                                                                     |
|                       | Presentación PowerPoint -<br>2007 y 2010 (.ppsx)      |                                       |                     |                                                                     |

| MS Word  | Word95 Británico                    | Como el                                                                                                    |                | No admite<br>el texto en<br>negrita en<br>la fuente<br>Chino<br>Simplificado |
|----------|-------------------------------------|----------------------------------------------------------------------------------------------------|----------------|------------------------------------------------------------------------------|
|          | Word 97, 2000, 2002, 2003           | office no                                                                                                    |                |                                                                              |
|          | Word 2007 (.docx), 2010<br>(.docx)  | carga todas<br>las páginas<br>del archivo<br>MS Word<br>al mismo<br>tiempo, no<br>hay límites<br>obvios de<br>página y<br>línea. | Hasta<br>100MB |                                                                              |
| MS Excel | Excel 95 Británico                  | Límite de fila:<br>hasta 595                                                                                                    |                | No admito                                                                    |
|          | Excel 97, 2000, 2002, 2003          | Límite de fila:<br>hasta 595                                                                                                    | Hasta 15MB     | hojas<br>protegidas                                                          |
|          | Excel 2007 (.xlsx), 2010<br>(.xlsx) | Hoja: hasta<br>100 tp                                                                                                    |                | con<br>contraseña                                                            |
|          | Office XP Excel                     |                                                                                                    |                |                                                                              |

Nota: Cualquiera de los tres límites anteriores puede no aparece en un archivo Excel simultáneamente.

### Almacenamiento

| Almacena-<br>miento   | Tipo de dispositivo                          | Sistema de<br>archivo | Nivel de Archivo y Dir.                                  |
|-----------------------|----------------------------------------------|-----------------------|----------------------------------------------------------|
| Memoria<br>Interna    | TLC/MLC/SLC<br>8/12/24/40/60 bit ECC<br>NAND | FAT16,<br>FAT32       | Admite como máximo<br>999 directorios y 9.999            |
| USB                   | USB Unidad Flash USB,<br>Disco Duro USB      |                       | archivos<br>Admite como máximo<br>directorio de nivel 10 |
| Tarjeta SD SDHC, SDXC |                                              |                       |                                                          |

No se recomienda conectarlo a un disco duro portátil de más de 250GB

### Modos de compatibilidad

### Analógico VGA

| a. Señal PC   |             |                    |                    |  |  |
|---------------|-------------|--------------------|--------------------|--|--|
| Modos         | Resolución  | Frecuencia V. [Hz] | Frecuencia H. [Hz] |  |  |
|               | 640 x 480   | 60                 | 31,5               |  |  |
|               | 640 x 480   | 67                 | 35,0               |  |  |
|               | 640 x 480   | 72                 | 37,9               |  |  |
| VGA           | 640 x 480   | 75                 | 37,5               |  |  |
|               | 640 x 480   | 85                 | 43,3               |  |  |
|               | 640 x 480   | 120                | 61,9               |  |  |
| IBM           | 720 x 400   | 70                 | 31,5               |  |  |
|               | 800 x 600   | 56                 | 35,1               |  |  |
|               | 800 x 600   | 60                 | 37,9               |  |  |
| SVCA          | 800 x 600   | 72                 | 48,1               |  |  |
| SVGA          | 800 x 600   | 75                 | 46,9               |  |  |
|               | 800 x 600   | 85                 | 53,7               |  |  |
|               | 800 x 600   | 120                | 77,4               |  |  |
| Apple, MAC II | 832 x 624   | 75                 | 49,1               |  |  |
|               | 1024 x 768  | 60                 | 48,4               |  |  |
|               | 1024 x 768  | 70                 | 56,5               |  |  |
| XGA           | 1024 x 768  | 75                 | 60,0               |  |  |
|               | 1024 x 768  | 85                 | 68,7               |  |  |
|               | 1024 x 768  | 120                | 99,0               |  |  |
| Apple, MAC II | 1152 x 870  | 75                 | 68,7               |  |  |
|               | 1280 x 1024 | 60                 | 64,0               |  |  |
| SXGA          | 1280 x 1024 | 72                 | 77,0               |  |  |
|               | 1280 x 1024 | 75                 | 80,0               |  |  |
| QuadVCA       | 1280 x 960  | 60                 | 60,0               |  |  |
| QuadvGA       | 1280 x 960  | 75                 | 75,2               |  |  |
| SXGA+         | 1400 x 1050 | 60                 | 65,3               |  |  |
| UXGA          | 1600 x 1200 | 60                 | 75,0               |  |  |

| b. Sincronización ancha extendida |                           |                    |                    |  |  |
|-----------------------------------|---------------------------|--------------------|--------------------|--|--|
| Modos                             | Resolución                | Frecuencia V. [Hz] | Frecuencia H. [Hz] |  |  |
|                                   | 1280 x 720                | 60                 | 44,8               |  |  |
|                                   | 1280 x 800                | 60                 | 49,6               |  |  |
| VVAGA                             | 1366 x 768                | 60                 | 47,7               |  |  |
|                                   | 1440 x 900                | 60                 | 59,9               |  |  |
| WSXGA+                            | 1680 x 1050               | 60                 | 65,3               |  |  |
| c. Señal comp                     | uesta                     |                    |                    |  |  |
| Modos                             | Resolución                | Frecuencia V. [Hz] | Frecuencia H. [Hz] |  |  |
| 480i                              | 720 x 480<br>(1440 x 480) | 59,94 (29,97)      | 15,7               |  |  |
| 576i                              | 720 x 576<br>(1440 x 576) | 50 (25)            | 15,6               |  |  |
| 480p                              | 720 x 480                 | 59,94              | 31,5               |  |  |
| 576p                              | 720 x 576                 | 50                 | 31,3               |  |  |
| 7205                              | 1280 x 720                | 60                 | 45,0               |  |  |
| 720p                              | 1280 x 720                | 50                 | 37,5               |  |  |
| 1000;                             | 1920 x 1080               | 60 (30)            | 33,8               |  |  |
| 10801                             | 1920 x 1080               | 50 (25)            | 28,1               |  |  |
|                                   | 1920 x 1080               | 23,98 / 24         | 27,0               |  |  |
| 1080p                             | 1920 x 1080               | 60                 | 67,5               |  |  |
|                                   | 1920 x 1080               | 50                 | 56,3               |  |  |

### HDMI Digital

| a. Señal PC   |             |                    |                    |  |  |
|---------------|-------------|--------------------|--------------------|--|--|
| Modos         | Resolución  | Frecuencia V. [Hz] | Frecuencia H. [Hz] |  |  |
|               | 640 x 480   | 60                 | 31,5               |  |  |
|               | 640 x 480   | 67                 | 35,0               |  |  |
|               | 640 x 480   | 72                 | 37,9               |  |  |
| VGA           | 640 x 480   | 75                 | 37,5               |  |  |
|               | 640 x 480   | 85                 | 43,3               |  |  |
|               | 640 x 480   | 120                | 61,9               |  |  |
| IBM           | 720 x 400   | 70                 | 31,5               |  |  |
|               | 800 x 600   | 56                 | 35,1               |  |  |
|               | 800 x 600   | 60                 | 37,9               |  |  |
| SVCA          | 800 x 600   | 72                 | 48,1               |  |  |
| SVGA          | 800 x 600   | 75                 | 46,9               |  |  |
|               | 800 x 600   | 85                 | 53,7               |  |  |
|               | 800 x 600   | 120                | 77,4               |  |  |
| Apple, MAC II | 832 x 624   | 75                 | 49,1               |  |  |
|               | 1024 x 768  | 60                 | 48,4               |  |  |
|               | 1024 x 768  | 70                 | 56,5               |  |  |
| XGA           | 1024 x 768  | 75                 | 60,0               |  |  |
|               | 1024 x 768  | 85                 | 68,7               |  |  |
|               | 1024 x 768  | 120                | 99,0               |  |  |
| Apple, MAC II | 1152 x 870  | 75                 | 68,7               |  |  |
|               | 1280 x 1024 | 60                 | 64,0               |  |  |
| SXGA          | 1280 x 1024 | 72                 | 77,0               |  |  |
|               | 1280 x 1024 | 75                 | 80,0               |  |  |
|               | 1280 x 960  | 60                 | 60,0               |  |  |
|               | 1280 x 960  | 75                 | 75,2               |  |  |
| SXGA+         | 1400 x 1050 | 60                 | 65,3               |  |  |
| UXGA          | 1600 x 1200 | 60                 | 75,0               |  |  |

| b. Sincronización ancha extendida |                           |                       |                    |  |  |
|-----------------------------------|---------------------------|-----------------------|--------------------|--|--|
| Modos                             | Resolución                | Frecuencia V. [Hz]    | Frecuencia H. [Hz] |  |  |
|                                   | 1280 x 720                | 60                    | 44,8               |  |  |
|                                   | 1280 x 800                | 60                    | 49,6               |  |  |
| VVAGA                             | 1366 x 768                | 60                    | 47,7               |  |  |
|                                   | 1440 x 900                | 60                    | 59,9               |  |  |
| WSXGA+                            | 1680 x 1050               | 60                    | 65,3               |  |  |
| c. Señal de víd                   | leo                       |                       |                    |  |  |
| Modos                             | Resolución                | Frecuencia V. [Hz]    | Frecuencia H. [Hz] |  |  |
| 480p                              | 640 x 480                 | 59,94 / 60            | 31,5               |  |  |
| 480i                              | 720 x 480<br>(1440 x 480) | 59,94 (29,97)         | 15,7               |  |  |
| 576i                              | 720 x 576<br>(1440 x 576) | 50 (25)               | 15,6               |  |  |
| 480p                              | 720 x 480                 | 59,94                 | 31,5               |  |  |
| 576p                              | 720 x 576                 | 50                    | 31,3               |  |  |
| 700-                              | 1280 x 720                | 60                    | 45,0               |  |  |
| /20p                              | 1280 x 720                | 50                    | 37,5               |  |  |
| 1000;                             | 1920 x 1080               | 60 (30)               | 33,8               |  |  |
| 10801                             | 1920 x 1080               | 50 (25)               | 28,1               |  |  |
|                                   | 1920 x 1080               | 23,98 / 24            | 27,0               |  |  |
| 1080p                             | 1920 x 1080               | 60                    | 67,5               |  |  |
|                                   | 1920 x 1080               | 50                    | 56,3               |  |  |
| d. Señal de víc                   | leo - temporiza           | ador 3D obligatorio I | HDMI               |  |  |
| Modos                             | Resolución                | Frecuencia V. [Hz]    | Frecuencia H. [Hz] |  |  |
| _                                 | 720p                      | 50                    | 31,5               |  |  |
| Packing                           | 720p                      | 59,94 / 60            | 15,7               |  |  |
| - r doking                        | 1080p                     | 23,98 / 24            | 15,6               |  |  |
| Side-by-Side                      | 1080i                     | 50                    | 31,5               |  |  |
| (Half)                            | 1080i                     | 59,94 / 60            | 31,3               |  |  |
|                                   | 720p                      | 50                    | 45,0               |  |  |
| l lop and<br>Bottom               | 720p                      | 59,94 / 60            | 37,5               |  |  |
|                                   | 1080p                     | 23,98 / 24            | 33,8               |  |  |

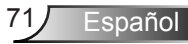

### Lista de funciones de protocolo RS232

|               |                        | A. Analógico V        | <b>A</b>              |                       |                                                                                                    |
|---------------|------------------------|-----------------------|-----------------------|-----------------------|----------------------------------------------------------------------------------------------------|
|               |                        | (1) Señal PC          |                       |                       |                                                                                                    |
| Modos         | Resolución             | Frecuencia<br>V. [Hz] | Frecuencia H.<br>[Hz] | CLK de píxel<br>[MHz] | Descripción EDID                                                                                                    |
| VGA           | 640 x 480              | 60                    | 31,5                  | 252                   | Temporizador establecido 1                                                                                                    |
|               | 640 x 480              | 67                    | 35,0                  | 26,8                  | Temporizador establecido 1                                                                                                    |
|               | 640 x 480              | 72                    | 37,9                  | 31,5                  | Temporizador establecido 1                                                                                                    |
|               | 640 x 480              | 75                    | 37,5                  | 31,5                  | Temporizador establecido 1                                                                                                    |
|               | 640 x 480              | 85                    | 43,3                  | 36,0                  |                                                                                                    |
| IBM           | 720 x 400              | 70                    | 31,5                  | 28,3                  | Temporizador establecido 1                                                                                                    |
| SVGA          | 800 x 600              | 56                    | 35,1                  | 36,0                  | Temporizador establecido 1                                                                                                    |
|               | 800 x 600              | 60                    | 37,9                  | 40,0                  | Temporizador establecido 1                                                                                                    |
|               | 800 x 600              | 72                    | 48,1                  | 50,0                  | Temporizador establecido 2                                                                                                    |
|               | 800 x 600              | 75                    | 46,9                  | 49,5                  | Temporizador establecido 2                                                                                                    |
|               | 800 x 600              | 85                    | 53,7                  | 56,3                  |                                                                                                    |
| Apple, Mac II | 832 x 624              | 75                    | 49,1                  | 57,3                  | Temporizador establecido 2                                                                                                    |
| XGA           | 1024 x 768             | 60                    | 48,4                  | 65,0                  | WXGA: Temporizador establecido 2<br>XGA: Temporizador establecido 2<br>y Temporizador Detallado (Nativo)/Bloque del<br>descriptor 1 |
|               | 1024 x 768             | 70                    | 56,5                  | 75,0                  | Temporizador establecido 2                                                                                                    |
|               | 1024 x 768             | 75                    | 60,0                  | 78,8                  | Temporizador establecido 2                                                                                                    |
|               | 1024 x 768             | 85                    | 68,7                  | 94,5                  |                                                                                                    |
|               | 1024 x 768             | 120                   | 99,0                  | 137,8                 | Identificación del Temporizador Estándar                                                                                            |
| Apple, Mac II | 1152 x 870             | 75                    | 68,7                  | 100,0                 | Temporizador reservado del fabricante                                                                                               |
| SXGA          | 1280 x 1024            | 60                    | 64,0                  | 108,0                 |                                                                                                    |
|               | 1280 x 1024            | 72                    | 77,0                  | 133,0                 |                                                                                                    |
|               | 1280 x 1024            | 75                    | 80,0                  | 135,0                 | Temporizador establecido 2                                                                                                    |
| QuadVGA       | 1280 x 960             | 60                    | 60.0                  | 101.3                 | Identificación del Temporizador Estándar                                                                                            |
|               | 1280 x 960             | 75                    | 75,2                  | 130,0                 |                                                                                                    |
| SXGA+         | 1400 x 1050            | 60                    | 65,3                  | 121,8                 |                                                                                                    |
| UXGA          | 1600 x 1200            | 60                    | 75.0                  | 161.0                 | Identificación del Temporizador Estándar                                                                                            |
|               |                        | (2) Sincronizaci      | ón ancha extend       | ida                   |                                                                                                    |
| WXGA          | 1280 x 720             | 60                    | 44,8                  | 74,2                  | Identificación del Temporizador Estándar                                                                                            |
|               | 1280 x 800             | 60                    | 49,6                  | 83,5                  | WXGA: Temporizador Detallado (Nativo)/Bloque del<br>descriptor 1<br>XGA: Identificación del Temporizador Estándar                   |
|               | 1366 x 768             | 60                    | 47,7                  | 84,8                  |                                                                                                    |
|               | 1440 x 900             | 60                    | 59,9                  | 106,5                 | Identificación del Temporizador Estándar                                                                                            |
| WSXGA+        | 1680 x 1050            | 60                    | 65,3                  | 146,3                 | WXGA: Identificación del Temporizador Estándar<br>XGA: N/A                                                                          |
|               | 1920x720               | 60                    | 44,35                 | 92,25                 |                                                                                                    |
|               |                        | (3) Señal comp        | uesta                 |                       |                                                                                                    |
| 480i          | 720 x 480 (1440 x 480) | 59,94 (29,97)         | 15,7                  | 13,5                  |                                                                                                    |
| 576i          | 720 x 576 (1440 x 576) | 50 (25)               | 15,6                  | 13,5                  |                                                                                                    |
| 480p          | 720 x 480              | 59,94                 | 31,5                  | 27,0                  |                                                                                                    |
| 576p          | 720 x 576              | 50                    | 31,3                  | 27,0                  |                                                                                                    |
| 720p          | 1280 x 720             | 60                    | 45,0                  | 74,25                 |                                                                                                    |
| 720p          | 1280 x 720             | 50                    | 37,5                  | 74,25                 |                                                                                                    |
| 1080i         | 1920 x 1080            | 60 (30)               | 33,8                  | 74,25                 |                                                                                                    |
| 1080i         | 1920 x 1080            | 50 (25)               | 28,1                  | 74,25                 |                                                                                                    |
| 1080p         | 1920 x 1080            | 23,98 / 24            | 27,0                  | 74,25                 |                                                                                                    |
| 1080p         | 1920 x 1080            | 60                    | 67,5                  | 148,5                 |                                                                                                    |
| 1080p         | 1920 x 1080            | 50                    | 56,3                  | 148,5                 |                                                                                                    |
|               |                        |                       |                       |                       |                                                                                                    |
|               |                        | B. HDMI Digital       |                       |                       |                                                                                                    |
|               |                        | (1) Señal PC          |                       |                       |                                                                                                    |
| VGA           | 640 x 480              | 60                    | 31,5                  | 252                   | Temporizador establecido 1                                                                                                    |
|               | 640 x 480              | 67                    | 35,0                  | 26,8                  | Temporizador establecido 1                                                                                                    |
|               | 640 x 480              | 72                    | 37,9                  | 31,5                  | Temporizador establecido 1                                                                                                    |
|               |                        |                       |                       |                       |                                                                                                    |

72
|                                                       | 640 x 480              | 75                                                                                                    | 37,5     | 31,5             | Temporizador establecido 1                                                                                                    |
|-------------------------------------------------------|------------------------|----------------------------------------------------------------------------------------------------|----------|------------------|----------------------------------------------------------------------------------------------------|
|                                                       | 640 x 480              | 85                                                                                                    | 43,3     | 36,0             |                                                                                                    |
| IBM                                                   | 720 x 400              | 70                                                                                                    | 31,5     | 28,3             | Temporizador establecido 1                                                                                                    |
| SVGA                                                  | 800 x 600              | 56                                                                                                    | 35,1     | 36,0             | Temporizador establecido 1                                                                                                    |
|                                                       | 800 x 600              | 60                                                                                                    | 37,9     | 40,0             | Temporizador establecido 1                                                                                                    |
|                                                       | 800 x 600              | 72                                                                                                    | 48,1     | 50,0             | Temporizador establecido 2                                                                                                    |
|                                                       | 800 x 600              | 75                                                                                                    | 46,9     | 49,5             | Temporizador establecido 2                                                                                                    |
|                                                       | 800 x 600              | 85                                                                                                    | 53,7     | 56,3             |                                                                                                    |
| Apple, Mac II                                         | 832 x 624              | 75                                                                                                    | 49,1     | 57,3             | Temporizador establecido 2                                                                                                    |
| XGA                                                   | 1024 x 768             | 60                                                                                                    | 48,4     | 65,0             | WXGA: Temporizador establecido 2<br>XGA: Temporizador establecido 2<br>y Temporizador Detallado (Nativo)/Bloque del<br>descriptor 1 |
|                                                       | 1024 x 768             | 70                                                                                                    | 56,5     | 75,0             | Temporizador establecido 2                                                                                                    |
|                                                       | 1024 x 768             | 75                                                                                                    | 60,0     | 78,8             | Temporizador establecido 2                                                                                                    |
|                                                       | 1024 x 768             | 85                                                                                                    | 68,7     | 94,5             |                                                                                                    |
|                                                       | 1024 x 768             | 120                                                                                                    | 99,0     | 137,8            | Identificación del Temporizador Estándar                                                                                            |
| Apple, Mac II                                         | 1152 x 870             | 75                                                                                                    | 68,7     | 100,0            | Temporizador reservado del fabricante                                                                                               |
| SXGA                                                  | 1280 x 1024            | 60                                                                                                    | 64,0     | 108,0            |                                                                                                    |
|                                                       | 1280 x 1024            | 72                                                                                                    | 77,0     | 133,0            |                                                                                                    |
|                                                       | 1280 x 1024            | 75                                                                                                    | 80,0     | 135,0            | Temporizador establecido 2                                                                                                    |
| QuadVGA                                               | 1280 x 960             | 60                                                                                                    | 60,0     | 101,3            | Identificación del Temporizador Estándar                                                                                            |
|                                                       | 1280 x 960             | 75                                                                                                    | 75,2     | 130,0            |                                                                                                    |
| SXGA+                                                 | 1400 x 1050            | 60                                                                                                    | 65,3     | 121,8            |                                                                                                    |
| UXGA                                                  | 1600 x 1200            | 60                                                                                                    | 75,0     | 161,0            | Identificación del Temporizador Estándar                                                                                            |
|                                                       |                        |                                                                                                    |          | (2) Sincronizaci | ión ancha extendida                                                                                                    |
| WXGA                                                  | 1280 x 720             | 60                                                                                                    | 44,8     | 74,2             | Identificación del Temporizador Estándar                                                                                            |
|                                                       | 1280 x 800             | 60                                                                                                    | 49,6     | 83,5             | WXGA: Temporizador Detallado (Nativo)/Bloque del<br>descriptor 1<br>XGA: Identificación del Temporizador Estándar                   |
|                                                       | 1366 x 768             | 60                                                                                                    | 47,7     | 84,8             |                                                                                                    |
|                                                       | 1440 x 900             | 60                                                                                                    | 59,9     | 106,5            | Identificación del Temporizador Estándar                                                                                            |
| WSXGA+                                                | 1680 x 1050            | 60                                                                                                    | 65,3     | 146,3            | WXGA: Identificación del Temporizador Estándar XGA: N/A                                                                             |
|                                                       | 1920x720               | 60                                                                                                    | 44,35    | 92,25            |                                                                                                    |
|                                                       |                        | (3) HDMI - Seña                                                                                                    | de vídeo |                  |                                                                                                    |
| 640 x 480p                                            | 640 x 480              | 59,94 / 60                                                                                                    | 31,5     | 25,2             | Descriptor de vídeo corto del temporizador CEA EDID                                                                                 |
| 480i                                                  | 720 x 480 (1440 x 480) | 59,94 (29,97)                                                                                                    | 15,7     | 13,5             | Descriptor de vídeo corto del temporizador CEA EDID                                                                                 |
| 576i                                                  | 720 x 576 (1440 x 576) | 50 (25)                                                                                                    | 15,6     | 13,5             | Descriptor de vídeo corto del temporizador CEA EDID                                                                                 |
| 480p                                                  | 720 x 480              | 59,94                                                                                                    | 31,5     | 27,0             | Descriptor de vídeo corto del temporizador CEA EDID                                                                                 |
| 576p                                                  | 720 x 576              | 50                                                                                                    | 31,3     | 27,0             | Descriptor de vídeo corto del temporizador CEA EDID                                                                                 |
| 720p                                                  | 1280 x 720             | 60                                                                                                    | 45,0     | 74,25            | Descriptor de vídeo corto (nativo) de temporizador<br>CEA EDID                                                                      |
| 720p                                                  | 1280 x 720             | 50                                                                                                    | 37,5     | 74,25            | Descriptor de vídeo corto (nativo) de temporizador<br>CEA EDID                                                                      |
| 1080i                                                 | 1920 x 1080            | 60 (30)                                                                                                    | 33,8     | 74,25            | Descriptor de vídeo corto del temporizador CEA EDID                                                                                 |
| 1080i                                                 | 1920 x 1080            | 50 (25)                                                                                                    | 28,1     | 74,25            | Descriptor de vídeo corto del temporizador CEA EDID                                                                                 |
| 1080p                                                 | 1920 x 1080            | 23,98 / 24                                                                                                    | 27,0     | 74,25            | Descriptor de vídeo corto del temporizador CEA EDID                                                                                 |
| 1080p                                                 | 1920 x 1080            | 60                                                                                                    | 67,5     | 148,5            | Descriptor de vídeo corto del temporizador CEA EDID                                                                                 |
| 1080p                                                 | 1920 x 1080            | 50                                                                                                    | 56,3     | 148,5            | Descriptor de vídeo corto del temporizador CEA EDID                                                                                 |
| (4) Señal de vídeo - temporizador 3D obligatorio HDMI |                        |                                                                                                    |          |                  |                                                                                                    |
|                                                       | 720p                   | 50                                                                                                    |          |                  | Descriptor de vídeo corto del temporizador CEA EDID                                                                                 |
| Frame Packing                                         | 720p                   | 59,94 / 60                                                                                                    |          |                  | Descriptor de vídeo corto del temporizador CEA EDID                                                                                 |
|                                                       | 1080p                  | 23,98 / 24                                                                                                    |          |                  | Descriptor de vídeo corto del temporizador CEA EDID                                                                                 |
| Side-by-Side                                          | 1080i                  | 50                                                                                                    |          |                  | Descriptor de vídeo corto del temporizador CEA EDID                                                                                 |
|                                                       | 1080i                  | 59,94 / 60                                                                                                    |          |                  | Descriptor de vídeo corto del temporizador CEA EDID                                                                                 |
| Top-and-Bottom                                        | 720p                   | 50                                                                                                    |          |                  | Descriptor de vídeo corto del temporizador CEA EDID                                                                                 |
|                                                       | 720p                   | 59,94 / 60                                                                                                    |          |                  | Descriptor de vídeo corto del temporizador CEA EDID                                                                                 |
|                                                       | 1080p                  | 23,98 / 24                                                                                                    |          |                  | Descriptor de vídeo corto del temporizador CEA EDID                                                                                 |
|                                                       | · · · ·                | (5) Rango de frecuencia de señal de entrada                                                                                                    |          |                  |                                                                                                    |
|                                                       |                        | Analógico: fh = 15 kHz ~ 100 kHz, fv = 24 Hz ~ 120 Hz, Ratio de píxel máx.: 162,5MHz<br>Digital (HDMI): fh = 15 kHz ~ 100 kHz, fv = 24 Hz ~ 120 Hz. Ratio de píxel máx.: 200MHz |          |                  |                                                                                                    |

73 Español

## Regulaciones y avisos de seguridad

Este apéndice incluye los avisos generales del proyector.

## Aviso de la FCC

Este equipo ha sido comprobado y se ha determinado que cumple con los límites de dispositivo digital Clase B, de acuerdo con la Parte 15 de las Normas de la FCC. Estos límites se crearon con el fin de proporcionar una protección razonable contra interferencias dañinas en una instalación residencial. Este equipo genera, utiliza y puede irradiar energía de radiofrecuencia y, si no se encuentra instalado o si no es utilizado de acuerdo con las instrucciones, puede causar interferencias dañinas a las comunicaciones de radio.

Sin embargo, no se puede garantizar que la interferencia no ocurrirá en una instalación en particular. En el caso de que el equipo causara interferencias dañinas a las comunicaciones radiales, la cual puede ser determinada encendiendo o apagando el equipo, se sugiere que el usuario tome una o más de las siguientes medidas:

- Reoriente o coloque en otro lugar la antena receptora.
- Aumentar la separación entre el dispositivo y el receptor.
- Conectar el dispositivo a una toma de corriente de un circuito diferente al que está conectado el receptor.
- Consulte a un vendedor o técnico experimentado de radio/TV para obtener ayuda.

### Aviso: Cables apantallados

Todas las conexiones con otros dispositivos deben ser realizadas utilizando cables blindados con el fin de mantener el cumplimiento de las normativas de la FCC.

### Precaución

Los cambios o modificaciones que no hayan sido expresamente aprobados por le fabricante podrían invalidar la autoridad del usuario para usar este proyector, lo cual está garantizado por la Comisión Federal de Comunicaciones.

## Condiciones de funcionamiento

Este dispositivo cumple con la Sección 15 de las Normas de la FCC. El funcionamiento se encuentra sujeto a las siguientes dos condiciones:

- 1. Este dispositivo no puede causar interferencias dañinas, y
- 2. Este dispositivo debe aceptar cualquier interferencia recibida, incluso si la interferencia puede provocar un funcionamiento no deseado.

### Aviso: Usuarios de Canadá

Este dispositivo digital Clase B cumple con la norma canadiense ICES-003.

# *Remarque à l'intention des utilisateurs canadiens*

Cet appareil numerique de la classe B est conforme a la norme NMB-003 du Canada.

# Declaración de conformidad de los países de la Unión Europea

- Directiva EMC 2004/108/EEC (incluyendo enmiendas)
- Directiva de Bajo Voltaje 2006/95/EC
- Directiva R y TTE 1999/5/EC (si el producto tiene función RF)

## Instrucciones de desecho

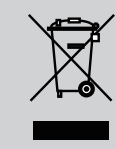

No arroje este dispositivo electrónico a la basura cuando desee desecharlo. Para reducir la contaminación y asegurar la máxima protección del medio ambiente, recíclelo.

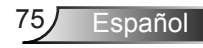

### Avisos de seguridad

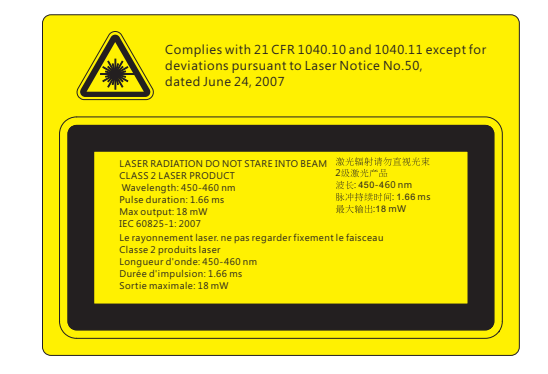

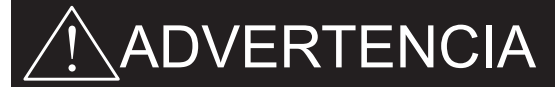

- Este proyector es un dispositivo de láser de clase 2 que está conforme con la normativa 60825-1:2007, CFR 1040.10 y 1040.11.
- Producto de láser de clase 2. No se quede mirando al haz de luz.
- Este proyector tiene un módulo de láser integrado de clase 4. El desmantelamiento o modificación es muy peligrosa y nunca debe realizarlo.
- Cualquier ajuste u operación no informada por la guía del usuario crea un riesgo de exposición de radiación de láser peligroso.
- No abra ni desmantele el proyector, ya que esto podría causar daños por la exposición a la radiación del láser.
- No se quede mirando al haz de luz del proyector cuando éste esté encendido.
  La luz brillante puede causar un daño ocular permanente.
- Si no sigue el procedimiento de control, ajuste y uso, puede causarse daño por la exposición de la radiación del láser.
- Siga las instrucciones adecuadas para el montaje, uso y mantenimiento, incluyendo las advertencias sobre las precauciones para evitar cualquier exposición a la radiación colateral del láser en exceso según los límites de emisión accesibles de la clase 2.

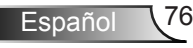

## Instalación y montaje en techo

- 1. Para no dañar el proyector, utilice el soporte para el techo de Optoma.
- Si desea utilizar un montaje de techo de otros fabricantes, asegúrese de que los tornillos utilizados para fijar el proyector cumplen las siguientes especificaciones:
  - Tipo de tornillo: M4\*3
  - Longitud mínima del tornillo: 10mm

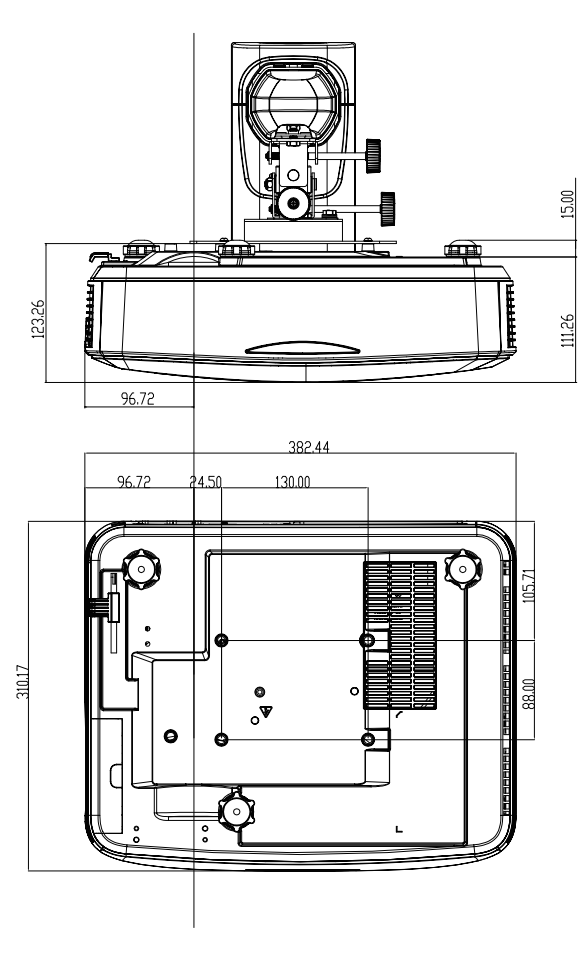

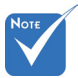

 Observe que los daños resultantes de la instalación incorrecta anulará la garantía.

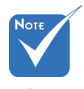

Advertencia: 1. Si adquiere un sistema de montaje de techo de otra empresa, asegúrese de que utiliza el tamaño de tornillo correcto. El tamaño de tornillo variará según el grosor de la placa de montaje.

- Asegúrese de mantener una distancia de al menos 10 cm entre el techo y la parte inferior del proyector.
- 3. Evite instalar el proyector cerca de una fuente de calor.

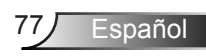

### Oficinas globales de Optoma

Para obtener asistencia técnica póngase en contacto con su oficina local.

#### Estados Unidos

3178 Laurelview Ct. Fremont, CA 94538, USA www.optomausa.com

#### Canadá

3178 Laurelview Ct. Fremont, CA 94538, USA www.optomausa.com

#### América Latina

3178 Laurelview Ct. Fremont, CA 94538, USA www.optomausa.com

#### Europa

42 Caxton Way, The Watford Business Park Watford, Hertfordshire, WD18 8QZ. UK www.optoma.eu Tel. de asistencia técnica: +44 (0)1923 691865

#### Benelux BV

Randstad 22-123 1316 BW Almere The Netherlands www.optoma.nl

#### Francia

Bâtiment E 81-83 avenue Edouard Vaillant 92100 Boulogne Billancourt, France

#### España

C/ José Hierro, 36 Of. 1C 28522 Rivas VaciaMadrid. España

#### Alemania

Wiesenstrasse 21 W D40549 Düsseldorf. Alemania

6888-289-6786 周 510-897-8601 services@optoma.com

1 888-289-6786 阔 510-897-8601 and a services@optoma.com

888-289-6786 📄 510-897-8601 services@optoma.com

【 +44 (0) 1923 691 800 Fig +44 (0) 1923 691 888

service@tsc-europe.com

【 +31 (0) 36 820 0252 \llbracket +31 (0) 36 548 9052

【 +33 1 41 46 12 20 Fill +33 1 41 46 94 35

savoptoma@optoma.fr

**(**] +34 91 499 06 06 +34 91 670 08 32

【 +49 (0) 211 506 6670 File +49 (0) 211 506 66799 info@optoma.de R

#### Escandinavia

Lerpeveien 25 3040 Drammen Noruega

PO.BOX 9515 3038 Drammen Noruega

#### Corea

WOOMI TECH.CO., LTD. 4F, Minu Bldg. 33-14, Kangnam-Ku, seoul,135-815, KOREA

#### Japón

東京都足立区綾瀬3-25-18

株式会社オーエス

コンタクトセンター:0120-380-495 www.os-worldwide.com

### Taiwán

12F., No.213, Sec. 3, Beixin Rd., Xindian Dist., New Taipei City 231, Taiwan, R.O.C. www.optoma.com.tw

#### Hong Kong

Unit A, 27/F Dragon Centre, 79 Wing Hong Street, Cheung Sha Wan, Kowloon, Hong Kong

#### China

5F, No. 1205, Kaixuan Rd., **Changning District** Shanghai, 200052, China

【 +47 32 98 89 90 +47 32 98 89 99 F info@optoma.no

+82+2+34430004 +82+2+34430005

info@os-worldwide.com

+886-2-8911-8600 📄 +886-2-8911-6550 services@optoma.com.tw asia.optoma.com

+852-2396-8968 +852-2370-1222 www.optoma.com.hk

+86-21-62947376 +86-21-62947375 www.optoma.com.cn

78 Españo

### www.optoma.com